# MANUAL DE COMUNICAÇÕES SMS / AGRÓNIC APP / VEGGA / AGRÓNIC PC

# AGRÓNIC 4500

V1

#### Pontos que contém o manual:

- Descrição funcional
- Ligações
- Agrónic APP / VEGGA / Agrónic PC
- Mensagens SMS
- Consultar comunicações
- Suporte técnico
- Ecrãs de funções
- Ecrãs de consultas

O ponto de Parâmetros está detalhado no Manual de Instalador.

*Os pontos de Programação, Ações Manuais e Consulta, estão detalhados no Manual de Utilizador.* 

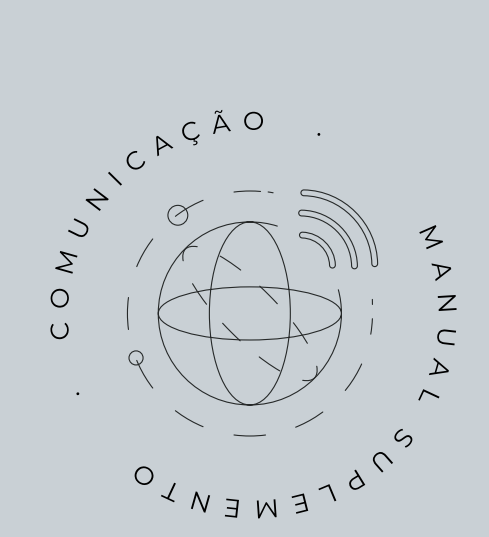

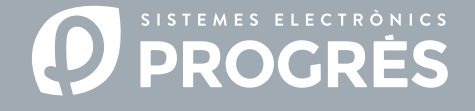

Bem-vindo ao manual de Comunicações do Agrónic 4500.

Temos muito gosto em contar com a sua experiência e aptidões para configurar o sistema de rega do Agrónic 4500 com uma conetividade eficiente e a capacidade de gestão à distância.

Este documento orientá-lo-á no processo de configuração dos parâmetros necessários para conseguir uma conetividade adequada e para permitir a gestão remota do programador. Além disso, encontrará uma breve descrição das ferramentas de gestão à distância disponíveis para o Agrónic e uma explicação detalhada da sua configuração e colocação em funcionamento.

Isto ajudará a maximizar a eficácia das comunicações no seu sistema de rega.

### Obrigado pela sua dedicação!

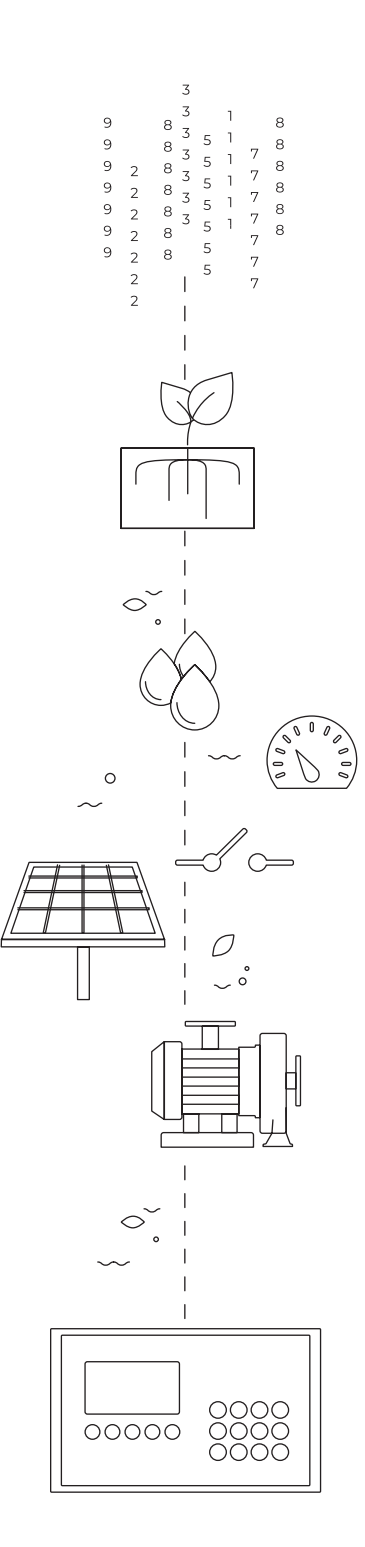

# Índice

| 1 | Descrição funcional |                                                       |    |  |  |  |
|---|---------------------|-------------------------------------------------------|----|--|--|--|
| 2 | Liga                | ções                                                  | 6  |  |  |  |
| 3 | Agró                | nic APP, VEGGA e Agrónic PC                           | 8  |  |  |  |
|   | 3.1.                | Parâmetros instalador                                 | 8  |  |  |  |
|   |                     | 3.1.1 Instalador - Ligação modem                      | 8  |  |  |  |
|   |                     | 3.1.2 Instalador - Protocolo PSEP                     | 9  |  |  |  |
|   |                     | 3.1.3 Instalador - Ligação WiFi                       | 9  |  |  |  |
|   |                     | 3.1.4 Comunicação WiFi mediante plataforma Agrónic PC | 10 |  |  |  |
|   | 3.2.                | Parâmetros de comunicações                            | 12 |  |  |  |
|   |                     | 3.2.1 Comunicação Nuvem + PC                          | 12 |  |  |  |
| 4 | Mens                | sagens SMS                                            | 14 |  |  |  |
|   | 4.1.                | Parâmetros instalador                                 | 14 |  |  |  |
|   |                     | 4.1.1 Receção de eventos                              | 15 |  |  |  |
|   |                     | 4.1.2 Envio de mensagens para outro Agrónic           | 16 |  |  |  |
|   |                     | 4.1.3 Códigos de acesso de segurança                  | 16 |  |  |  |
|   | 4.2.                | Parâmetros de comunicações                            | 17 |  |  |  |
|   | 4.3.                | Envio de ordens SMS para o agrónic                    | 17 |  |  |  |
| 5 | Cons                | sultar comunicações                                   | 23 |  |  |  |
|   | 5.1.                | Comunicação Nuvem + PC                                | 23 |  |  |  |
|   | 5.2.                | Comunicação modem                                     | 23 |  |  |  |
|   | 5.3.                | Comunicação WiFi                                      | 24 |  |  |  |
| 6 | Supo                | orte técnico                                          | 25 |  |  |  |
| 7 | Ecrã                | s de funções                                          | 28 |  |  |  |
|   | 7.1.                | Parâmetros - comunicações                             | 28 |  |  |  |
|   | 7.2.                | Parâmetros - Instalador                               | 30 |  |  |  |
| 8 | Ecrã                | s de consultas                                        | 32 |  |  |  |

# 1 DESCRIÇÃO FUNCIONAL

As ferramentas de gestão à distância disponíveis no Agrónic 4500 permitem controlar a instalação em tempo real, ajustar a rega de acordo com as necessidades dos cultivos e detetar possíveis problemas no sistema.

Este manual proporciona uma explicação detalhada dos passos necessários e as opções disponíveis para instalar e poder utilizar as ferramentas de gestão à distância.

#### Ferramentas de gestão

Gestão por SMS: Mediante mensagens SMS do telefone podem realizar-se diversas ações para a gestão do Agrónic. Estas incluem a possibilidade de modificar programas de rega, levar a cabo ações manuais no sistema e receber consultas e alarmes importantes para manter um controlo total do seu sistema de rega.

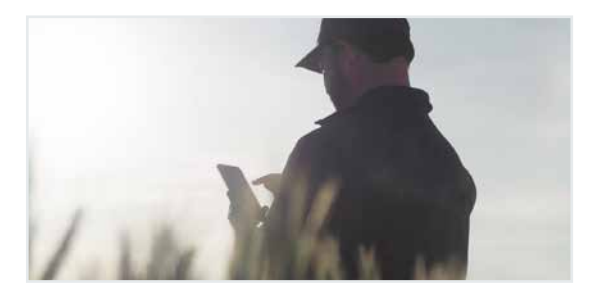

Agrónic PC: Software concebido para Windows que simplifica a configuração, programação e supervisão em tempo real dos programadores Agrónic de forma mais intuitiva e acessível.

Não é necessário registar os equipamentos na nuvem, uma vez que se trata de um software instalável no computador que se conecta mediante cabo ou internet.

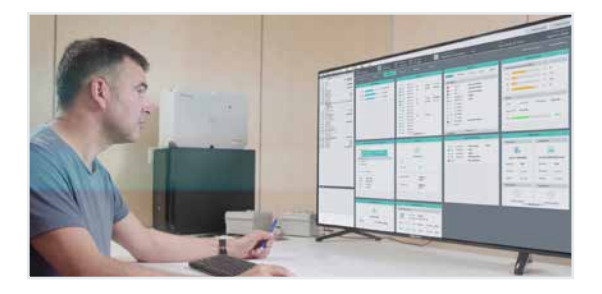

Agrónic APP: Aplicação móvel que permite consultar o estado do Agrónic, editar os programas de rega e fertilização, bem como executar ordens manuais diretas. A aplicação inclui funcionalidades como mapas, históricos de acumulados, gráficos de valores diários e registos de eventos e anomalias.

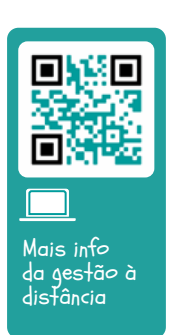

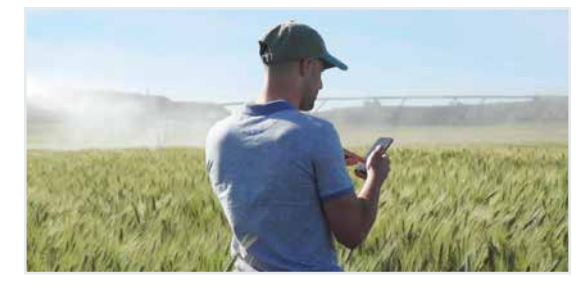

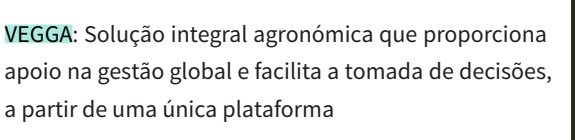

Gestão 360º durante todo o ciclo do cultivo: obtenção de dados, extração de informações, deteção de problemas, tomada de decisões e atuação no terreno.

Digitaliza todos os processos produtivos, otimiza os recursos e melhora a rentabilidade dos cultivos.

Adapta-se às necessidades do negócio através de diferentes soluções: Rega de precisão, Gestão de quintas, Controlo Nutricional, Controlo de pragas e doenças, Recomendações agroclimáticas, Relatórios e análises, etc.

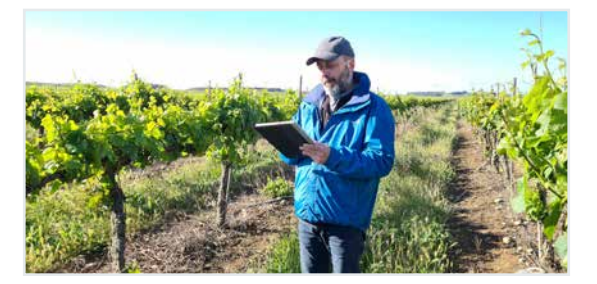

O Agrónic necessita de uma opção software e uma ou mais opções de hardware para conectar com as ferramentas de gestão.

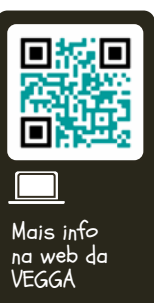

#### Opções de software

Nuvem: Licença para conectar o equipamento com VEGGA (nuvem).

Nuvem + PC: Se utilizar Modem ou WiFi - Licença para conectar até 3 computadores/Servidores ou a nuvem. Se utilizar USB ou RS485 ou equipamento Radiomodem - Licença para conectar 1 computador/Servidor.

#### Opções de hardware

Ligação modem: Opção para conectar com Agrónic PC, Agrónic APP e VEGGA via GPRS/4G e/ou receber mensagens SMS do equipamento.

Ligação WiFi: Opção para conectar com Agrónic PC, Agrónic APP e VEGGA via router WiFi.

Ligação USB: Opção para conectar com Agrónic PC via cabo. O computador tem de estar próximo do Agrónic.

Ligação RS485 PC: Opção para conectar com Agrónic PC via cabo USB, caixa de ligação RS485 e cabo de dois fios até ao Agrónic. O computador também deve ter uma caixa de ligação RS485 e pode estar até 1200 metros do Agrónic.

Itens necessários a adicionar ao equipamento de acordo com o tipo de ferramenta de gestão

#### Gestão por SMS:

Opção para conectar com o equipamento Opção Modem / Mensagens SMS

#### Agrónic PC:

### Exemplos

• Necessita de gerir o equipamento a partir do VEGGA ou o Agrónic APP indistintamente:

Instale as opções Nuvem e Ligação modem ou Ligação Wifi no programador. Certifique-se de que na quinta existe um router WiFi ligado à internet. Registe o Agrónic na nuvem.

• Necessita de gerir o Agrónic PC através da internet:

Instale as opções Nuvem + PC e Ligação modem ou Ligação Wifi no programador. Descarregue e instale o programa Agrónic PC no computador. Certifique-se de que na quinta existe um router WiFi ligado à internet. Com esta opção, se for necessário, o instalador também pode instalar o programa Agrónic PC no seu computador.

• Necessita de gerir o Agrónic PC:

Instale as opções Nuvem + PC e Ligação USB ou ligação RS485 no programador. Descarregue e instale o programa Agrónic PC no computador.

| Licença a utilizar                                                        |                                                                                                    |  |  |  |  |  |  |  |  |
|---------------------------------------------------------------------------|----------------------------------------------------------------------------------------------------|--|--|--|--|--|--|--|--|
| Nuvem + PC                                                                | Para Agrónic PC. Se se deseja também<br>se pode utilizar Agrónic APP e VEGGA.                                                                                                    |  |  |  |  |  |  |  |  |
| Escolher opção para conectar com o equipamento                            |                                                                                                    |  |  |  |  |  |  |  |  |
| Opção<br>Modem                                                            | Para longa distância, inclusivamente<br>países diferentes e/ou utilizar Agrónic<br>APP e VEGGA: o equipamento deverá<br>dispor de um cartão SIM com contrato<br>M2M. Por defeito, entregamos dentro<br>do equipamento um cartão SIM M2M<br>com cobertura Movistar. |  |  |  |  |  |  |  |  |
| Opção WiFi                                                                | Para curta distância com rede local ou<br>longa distância via Internet                                                                                                    |  |  |  |  |  |  |  |  |
| Opção<br>Cabo                                                             | Para uma gestão local ou a média<br>distância                                                                                                    |  |  |  |  |  |  |  |  |
| Opção<br>Rádio                                                            | Para distâncias de 1 a 20 km. De acordo<br>com a orografia.                                                                                                    |  |  |  |  |  |  |  |  |
| Registar o equipamento na nuvem se quiser utilizar<br>Agrónic APP e VEGGA |                                                                                                    |  |  |  |  |  |  |  |  |
| Registo em app.veggadigital.com                                           |                                                                                                    |  |  |  |  |  |  |  |  |
|                                                                           |                                                                                                    |  |  |  |  |  |  |  |  |

| Escolher licença a utilizar                    |                                                                                                    |  |  |  |  |  |  |  |
|------------------------------------------------|----------------------------------------------------------------------------------------------------|--|--|--|--|--|--|--|
| Nuvem                                          | Para Agrónic APP e VEGGA.                                                                                                    |  |  |  |  |  |  |  |
| Nuvem + PC                                     | Para Agrónic PC e/ou Agrónic APP e<br>VEGGA.                                                                                                    |  |  |  |  |  |  |  |
| Escolher opção para conectar com o equipamento |                                                                                                    |  |  |  |  |  |  |  |
| Opção<br>Modem                                 | O equipamento deverá dispor de<br>um cartão SIM com contrato M2M.<br>Por defeito, entregamos dentro do<br>equipamento um cartão SIM M2M com<br>cobertura Movistar. |  |  |  |  |  |  |  |
| Opção WiFi                                     | Para curta distância com rede local ou<br>longa distância via Internet                                                                                             |  |  |  |  |  |  |  |
| Registar o equipamento na nuvem                |                                                                                                    |  |  |  |  |  |  |  |
| Registo em                                     | app.veggadigital.com                                                                                                    |  |  |  |  |  |  |  |

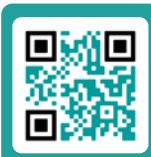

Manual de passos a seguir para utilizar VEGGA ou Agrónic APP

# 2 LIGAÇÕES

O Agrónic 4500, tanto em formato de caixa como para embutir, tem assinalados os pontos de ligação de antenas e cabos das opções de comunicação com as ferramentas de gestão que trabalham na Nuvem ou as que trabalham por cabo.

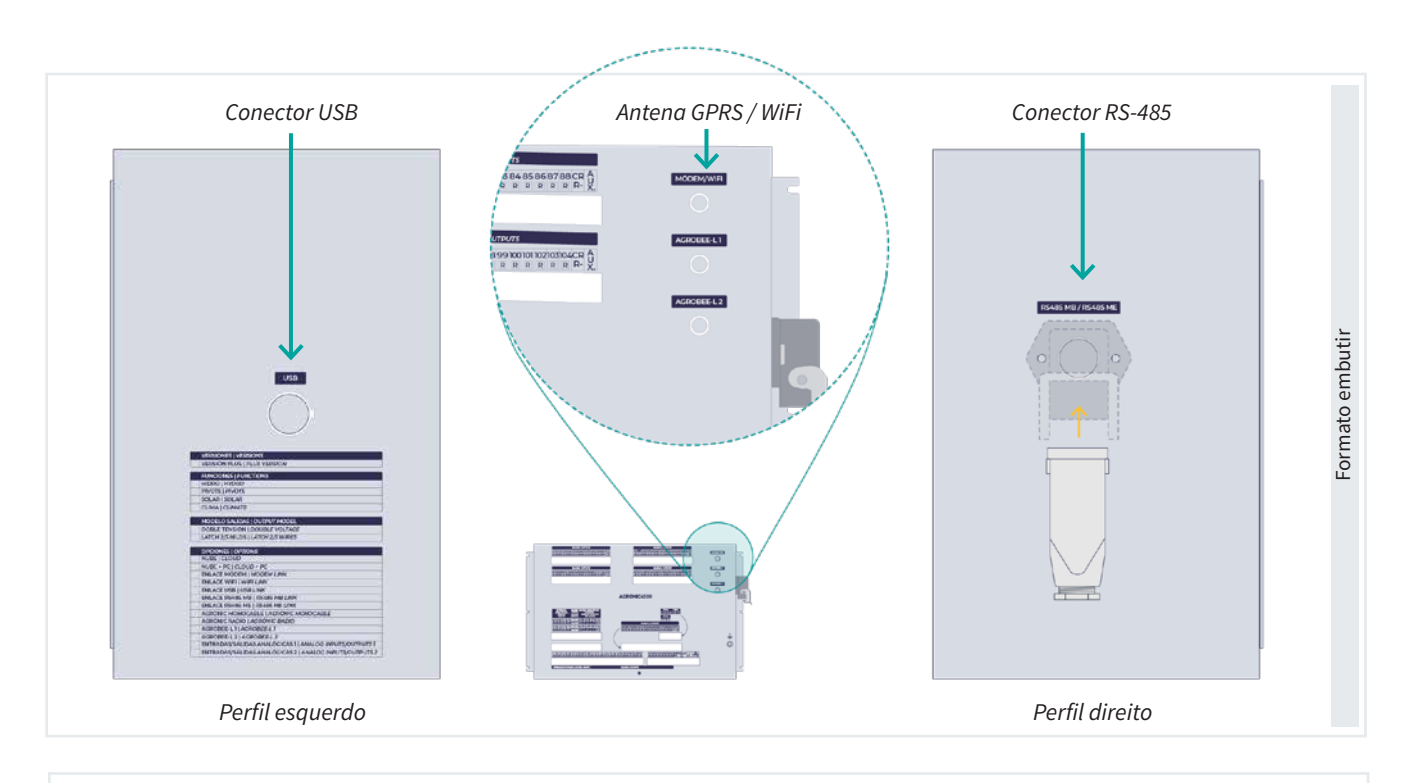

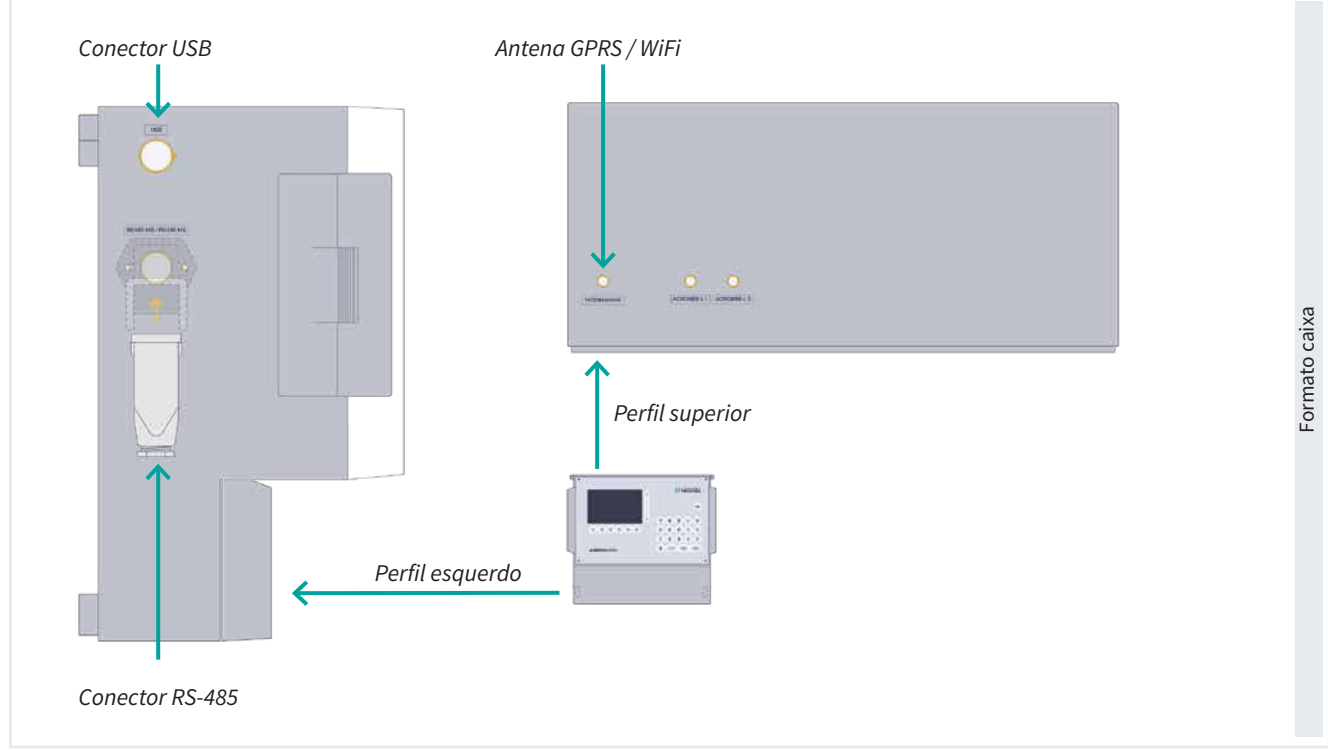

#### Opção Ligação Modem

A opção Ligação Modem vem com um cartão eSIM da Progrés. Este cartão é ativado no momento de registar o equipamento na Nuvem.

Se, pelo contrário, desejar utilizar um cartão SIM próprio, é necessário aceder ao interior do equipamento para o inserir. Para tal, será necessário desconectar previamente a alimentação geral. No modelo caixa retirar-se-ão os quatro parafusos do teclado ou no formato embutir os seis parafusos prendem a parte da frente com a caixa metálica.

Assim que tiver acesso à face posterior do teclado, procurar-se-á o conector porta SIM situado no circuito

principal; na zona posterior ao ecrã LCD, mesmo acima do conector, encontra-se o circuito com o modem.

Situar o cartão SIM tal como se indica na figura, tendo em conta a posição do entalhe num extremo do cartão.

Por defeito, o programador está configurado para trabalhar com o cartão eSIM, para modificar e trocar um SIM externo deve realizar-se a partir do ponto de Função - 4. Parâmetros - 14. Instalador - 5. Comunicação - 1. Ligação Modem e responder <u>Sim</u> à pergunta do SIM externo.

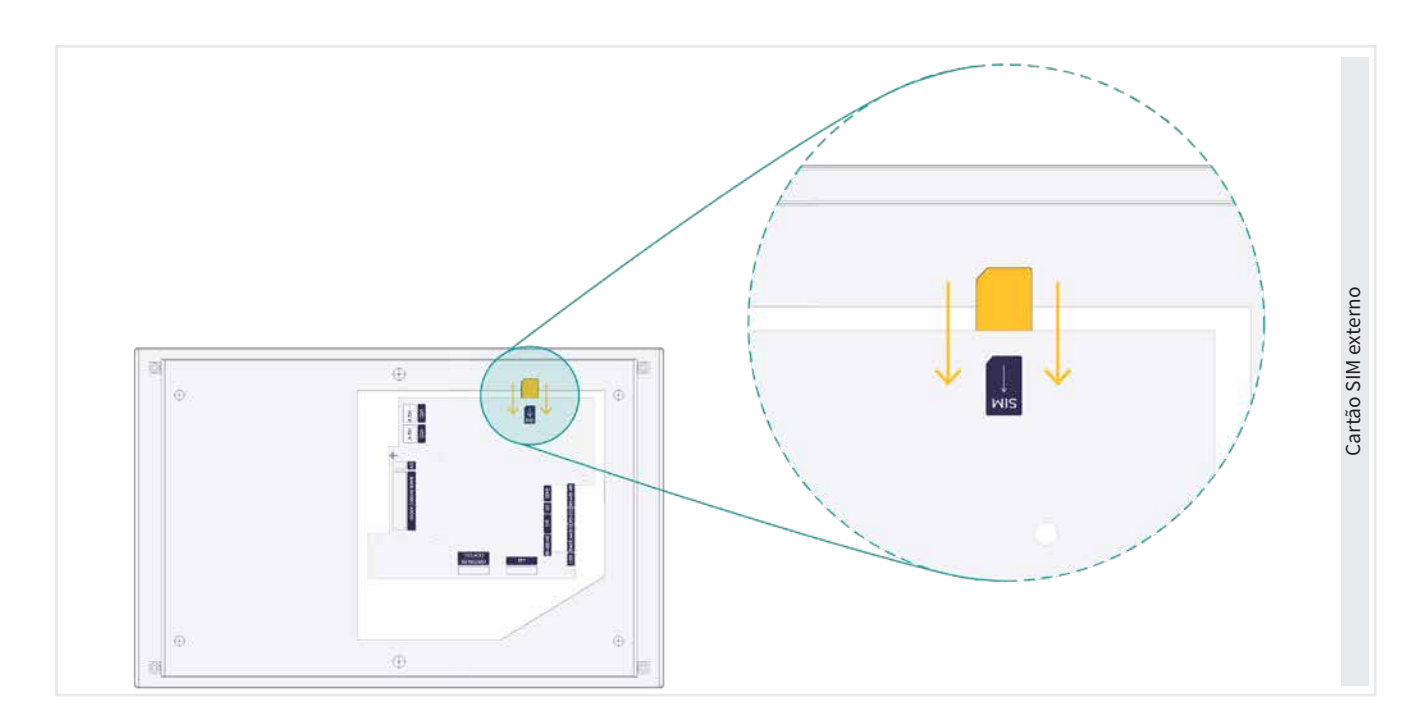

# 3 AGRÓNIC APP, VEGGA E AGRÓNIC PC

A configuração da comunicação do Agrónic com o Agrónic PC ou as aplicações baseadas na nuvem, como Agrónic APP e VEGGA divide-se em duas categorias de parâmetros. Por um lado, os Parâmetros instalador encarregam-se de configurar a conetividade à Internet, enquanto, por outro lado, os Parâmetros de comunicação encarregam-se de estabelecer a ligação de cada utilizador com as plataformas.

### 3.1. PARÂMETROS INSTALADOR

Para aceder premir Função - 4. Parâmetros - 14. Instalador, introduzir o código de instalador e aceder ao ponto 5. Comunicação do menu.

De acordo com o tipo de ligação que se vai utilizar entraremos em alguns dos pontos.

- 1. Ligação modem
- 3. Protocolo PSEP
- 5. Ligação WiFi

#### INSTALADOR COMUNICAÇÃO

10 Davis

11 Módulos Expansão

- 1 Ligação Modem
- 2 Mensagens SMS
- 3 Protocolo PSEP
- 4 AgroBee-L
- 5 Ligação WiFi
- 6 ModBus
- 7 Agrónic Monocabo
- 8 Agrónic Rádio 433
- 9 Disp. ModBus externo

Em seguida explica-se, mediante um exemplo, como parametrizar o Agrónic e como interpretar as perguntas de cada ponto:

# Exemplo EXEMPLO DE INTERPRETAÇÃO Velocidade: < 9600 > Tempo de timeout: 0500 Número de pivots: 0 Paridade: < par >

#### Velocidade (9600 | <u>19200</u>)

 Valor ou número <u>sublinhado</u>: Indica o valor por defeito que é configurado no programador.

#### Tempo de timeout (0050 ... 0500 ... 9999)

 Números ou opções entre parêntesis: Indica o intervalo mínimo e máximo possível de configuração ou as diferentes opções que permite o programador.

#### Número de pivots VP (0...4)

 VP: Indica que é necessário ter a "Versão PLUS" ativada.

#### Paridade Fx (sem paridade | par | ímpar)

 Fx: Indica que é necessário ter alguma "Função" ativada que pode ser "Pivot (P)", "Solar(S)" o "Hidro(H)".

#### 3.1.1 Instalador - Ligação modem

Ecrã de configuração da ligação à Internet mediante modem, para aceder premir Função - 4. Parâmetros -14. Instalador - 5. Comunicação - 1. Ligação Modem'

Nas perguntas seguintes, o número ou opções entre parêntesis indica os possíveis valores a configurar.

#### INSTALADOR COMUNICAÇÃO MODEM

| Limite mensal: 000 MB    |  |  |  |  |  |  |
|--------------------------|--|--|--|--|--|--|
| Dia inicial: 01          |  |  |  |  |  |  |
| SIM externo: não         |  |  |  |  |  |  |
| PIN: 0000                |  |  |  |  |  |  |
| APN Automático: sim      |  |  |  |  |  |  |
| APN: progres.movistar.es |  |  |  |  |  |  |
| APN utilizador: movistar |  |  |  |  |  |  |
| APN password: movistar   |  |  |  |  |  |  |

Limite mensal (<u>0</u> ... 999 *MB*): Quando o consumo de dados ultrapassa o limite marcado aqui realiza-se o registo "R7-11". Se se deixar a 0 não faz o registo. Quando muda de mês ou se ultrapassa o limite, coloca-se o contador de dados a 0.

Dia inicial (<u>01</u>... 28): Dia do mês em que se coloca a 0 os dados acumulados. Corresponde ao dia em que emite a empresa de telefone emite a fatura.

#### SIM externo (Sim | <u>Não</u>)

- Sim: Para utilizar o cartão SIM próprio do utilizador inserido no rodapé. O SIM pode ser de qualquer operador.
- Não: Para utilizar o eSIM que tem integrada ligação modem. Pode utilizar-se para conectar com a Nuvem (Agrónic APP e VEGGA) e o Agrónic PC.

**PIN** (0000 a 9999): Código PIN do cartão SIM. Se o bloqueio do cartão SIM não estiver ativado este código não vai ser utilizado.

#### APN Automático (Sim | Não)

Os APN são utilizados para fazer a ligação à Internet e variam de uma empresa para outra.

- Sim: O Agrónic procura os APN adequados de acordo com a empresa. Caso a empresa do cartão SIM não esteja dentro da sua lista configure-o para Movistar. Os valores do APN podem ser alterados manualmente se não estiverem corretos.
- Não: Os valores do APN devem ser introduzidos manualmente.

APN | APN utilizador | APN password os valores destes campos variam de acordo com a empresa do cartão SIM. Deve consultar a sua empresa para introduzir os corretos. Se não forem os corretos não poderá ter ligação GPRS com o Agrónic PC ou Nuvem.

#### 3.1.2 Instalador - Protocolo PSEP

O PSEP é o protocolo que se utiliza para a comunicação com o computador e a nuvem, para aceder premir Função - 4. Parâmetros - 14. Instalador - 5. Comunicação - 3. Protocolo PSEP'

#### INSTALADOR PSEP

Cadência A: 0015 " Cadência B: 0300 "

Nome IP: agronic.es Agronic IP: 000.000.000.000 Porta 1: 02332 Porta 2: 12332 Porta 3: 22332 Agronic server Porta: 02530 Cadência A (<u>1</u> ... 9999 MB): A cada período enviam-se para o computador e para a nuvem as consultas foram alteradas e que se estejam a visualizar no ecrã.

Cadência B (<u>1</u> ... 9999 MB): A cada período enviam-se para o computador e para a nuvem as consultas foram alteradas e que não se estejam a visualizar no ecrã.

Agrónic IP: Os parâmetros que correspondem a este ponto só devem trocados por indicação expressa do serviço técnico da Progrés. Utilizam-se para a ligação com o computador do utilizador através da internet.

#### 3.1.3 Instalador - Ligação WiFi

Parâmetros para a configuração da ligação à Internet mediante um router WiFi, para aceder premir Função - 4. Parâmetros - 14. Instalador - 5. Comunicação - 5. Ligação WiFi

INSTALADOR PARÂMETROS WIFI

Rede: WIFINaranjos Password: 4rF5gH6UjqA Rede (39 caracteres): Nome da rede WiFi (SSID) onde se vai conectar. Para ver as redes disponíveis premir--se-á a tecla F5 com o texto "SCAN", escolher a rede correspondente (para utilizar esta função deve existir pelo menos um utilizador configurado em Função - 4. Parâmetros - 5. Comunicações.

### 3.1.4 Comunicação WiFi mediante plataforma Agrónic PC

#### Tipo TCP-C (Cliente)

Esta ligação utiliza o protocolo TCP-C (Cliente) onde é o Agrónic que inicia a ligação com o PC. Para assegurar a comunicação entre o Agrónic e o PC é essencial considerar os seguintes pontos:

- É necessário abrir uma porta TCP no router. Esta porta deve coincidir com o que se configura no Agrónic.
- O endereço IP público do router deve ser estática (fixa). No caso de não contar com um IP estático, deve-se dispor de um nome DNS para manter a conetividade.

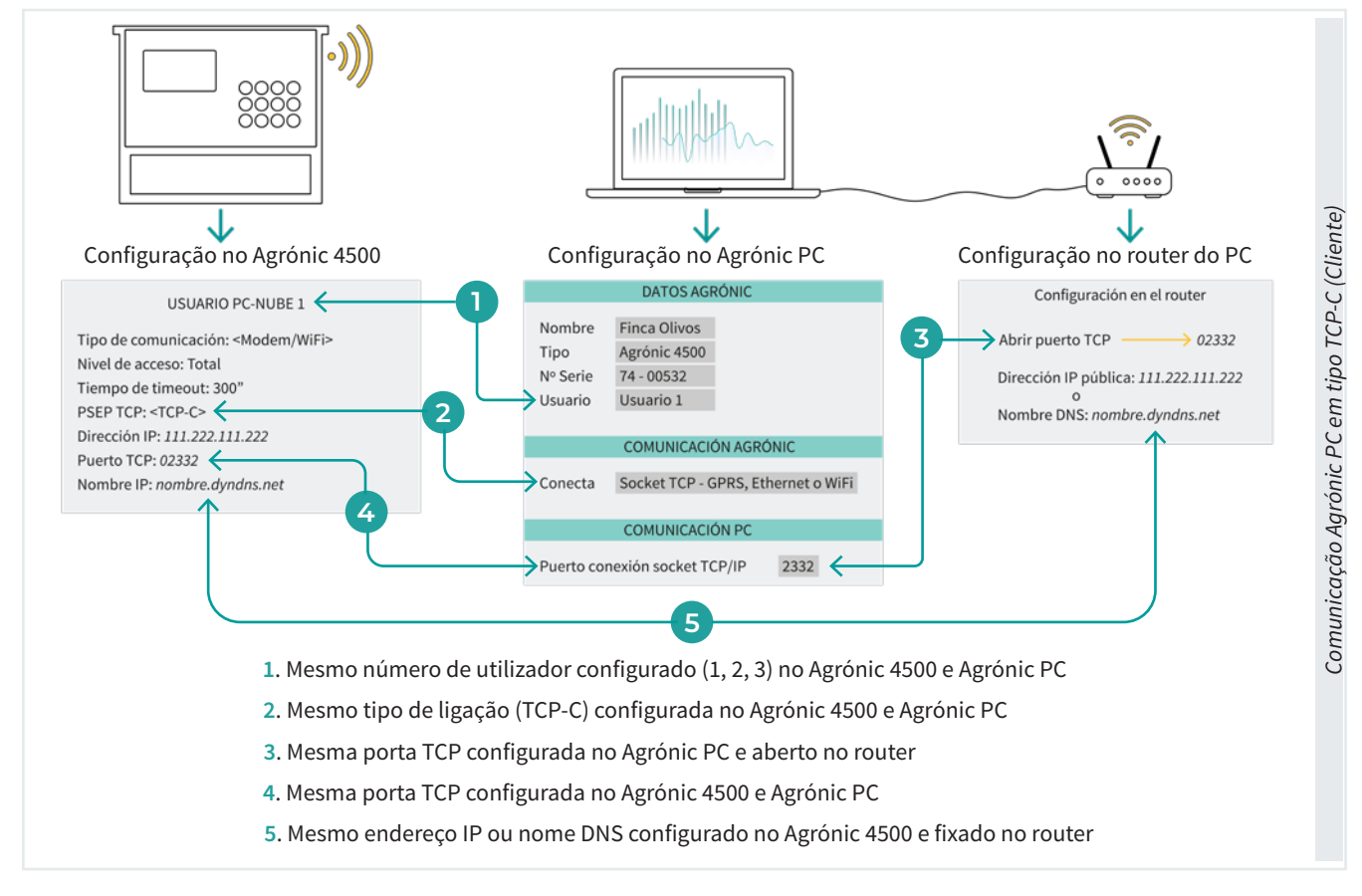

•

#### Tipo TCP-S (Servidor)

Esta ligação utiliza o protocolo TCP-S (Servidor), onde é o PC que se conecta ao Agrónic através de um servidor.

Para garantir uma ligação adequada ao Agrónic 4500 e o router e o dispositivo que fornece acesso à internet, é necessário realizar determinadas configurações:

 Abertura de portas TCP: No router ou dispositivo deve abrir-se uma porta TCP específica para cada Agrónic que se deseje gerir. Por defeito, o Agrónic utiliza a porta 2530, a qual só pode ser utilizada pelo primeiro Agrónic. Para os Agrónics adicionais devem utilizar-se portas correlativas (2531, 2532, etc..). Para configurar esta porta vá a Função - 4. Parâmetros - 14. Instalador - 5. Comunicação - 3. Protocolo PSEP'

| INSTALAÇÃO PSEP 15:47:57                                                                                                    |  |
|----------------------------------------------------------------------------------------------------|--|
| Cadência A: 0015"<br>Cadência B: 0300"                                                                                              |  |
| Nome IP: agronic.es<br>Agronic IP: 000.000.000<br>Porta 1: 02332<br>Porta 2: 12332<br>Porta 3: 22332<br>Agronic server Porta: 02530 |  |

#### Importante

Se o acesso à internet se realizar através de um router com um cartão SIM, deve-se verificar com o operador se este SIM permite a abertura de portas TCP. Nem todos os operadores oferecem esta opção. Além disso, nos casos em que o acesso à internet seja através de um WiFi de parede ou satélite, é recomendável consultar o fornecedor para saber se é possível abrir portas.

Atribuição de IP privado fixo: Recomenda-se atribuir um endereço IP privado fixo ao Agrónic para facilitar a gestão. Para tal, é necessário consultar o endereço MAC do modem WiFi do Agrónic e configurar o router para que se atribua sempre o mesmo IP privado a esse endereço. Normalmente, estes IP privados só se encontram no intervalo de 192.168.1.X. Isto assegura que a abertura da porta TCP sempre se realize para o mesmo IP, evitando variações. Para verificar o endereço MAC a partir do Agrónic ir a **Consulta - 14. Comunicação - F3 WiFi** e pressionar a tecla **8**.

| COMUNICAÇÕES PC-NUVEM 15:47:57                  |  |  |  |  |  |  |  |  |
|-------------------------------------------------|--|--|--|--|--|--|--|--|
| Vers: 1.0.3.0                                   |  |  |  |  |  |  |  |  |
| IP: 30.0.1.37/0.0.0.0                           |  |  |  |  |  |  |  |  |
| GW: 30.0.1.1 MAC: 00-08-DC-51-B7-7E             |  |  |  |  |  |  |  |  |
| S00:1 S01:0 S02:1 S03:1 S04:1 S05:1 S06:0 S07:0 |  |  |  |  |  |  |  |  |
| TWC-1:61 TWC-2:61 TWC-3:61                      |  |  |  |  |  |  |  |  |
|                                                 |  |  |  |  |  |  |  |  |

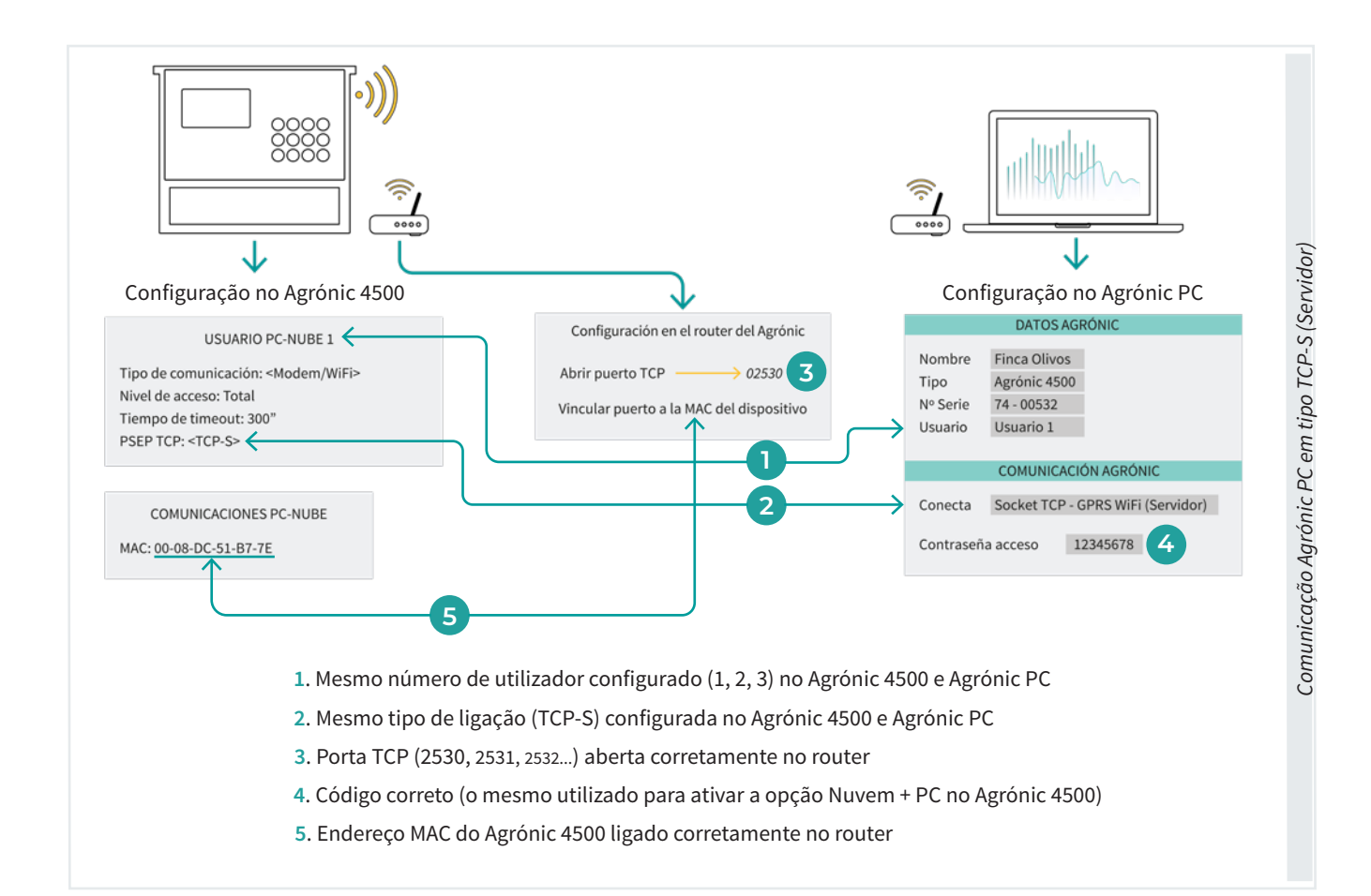

### 3.2. PARÂMETROS DE COMUNICAÇÕES

Para aceder premir Função - 4. Parâmetros - 5. Comunicações.

|   | PARÂMETROS DE COMUNICAÇÕES |  |  |  |  |  |  |  |  |
|---|----------------------------|--|--|--|--|--|--|--|--|
| 1 | PC-Nuvem                   |  |  |  |  |  |  |  |  |
| 2 | SMS                        |  |  |  |  |  |  |  |  |
| 3 | Agrónic APP / Nuvem        |  |  |  |  |  |  |  |  |
|   |                            |  |  |  |  |  |  |  |  |

De acordo com o tipo de ligação que se vai utilizar entraremos em alguns dos pontos.

- 1. PC-Nuvem
- 3. Agrónic APP / Nuvem

#### 3.2.1 Comunicação Nuvem + PC

Neste ponto configura-se como vai ser a ligação entre o Agrónic e os utilizadores (Agrónic PC ou a Nuvem) e os parâmetros necessários para realizar a ligação.

De acordo com a opção que se tenha ativada podem-se configurar mais ou menos utilizadores.

- Opção Nuvem: Pergunta-se a um utilizador que vai conectar sempre com a Nuvem.
- Opção Nuvem + PC: São questionados 3 utilizadores. Se existir ligação com a Nuvem configura-se no utilizador 3, os outros são para conectar com diferentes computadores com o software Agrónic PC.

Para aceder premir Função - 4. Parâmetros - 5. Comunicações - 1. PC - Nuvem'.

PARÂMETROS DE COMUNICAÇÕES PC - Nuvem

- 1 Utilizador 1
- 2 Utilizador 2
- 3 Utilizador 3

Para cada utilizador configura-se o seguinte:

#### UTILIZADOR PC-NUVEM 1

Tipo de comunicação: <Modem/WiFi> Nível de acesso: Total Tempo de timeout: 300" PSEP TCP: <TCP-C> Endereço IP: 000.000.000.000 Porta TCP: 00000 Nome IP: Tipo de comunicação (<u>Sem ligação</u> | Cabo | Modem/ WiFi): Tipo de comunicação com a Nuvem + PC.

- Sem ligação: A comunicação não está configurada.
- Cabo: A comunicação é realizada através da porta de série do Agrónic.
- Modem/WiFi: A comunicação faz-se através da internet. O Agrónic deve ter instalado o modem ou o WiFi interno.

Nível de acesso (<u>Total</u> | programas | consulta): Permite configurar o que vai poder fazer o utilizador a partir do software Agrónic PC.

- Total: Permite ver as consultas e modificar programas e parâmetros.
- Programas: Permite ver as consultas e modificar programas. Não pode modificar parâmetros.
- Consulta: Permite ver as consultas. Não pode fazer qualquer modificação.

Tempo de timeout (<u>300</u>... 999"): Tempo que deve passar sem receber dados do computador ou da nuvem para passar a Não comunica e fazer o registo de sem comunicação.

Se o tipo de comunicação é Modem/WiFi:

PSEP TCP (TCP-C | TCP-S)

Indica como vai ser a ligação entre o Agrónic e o Agrónic PC.

TCP-S: O computador do utilizador conecta-se

com o Agrónic. Opção por defeito e recomendada. Para poder usar esta opção o operador de telefones deve fornecer um IP público real. Cuidado, nem todos os operadores oferecem esta opção. Quando se configurar o equipamento no Agrónic PC deve-se selecionar a opção Socket TCP - GPRS, WiFi (Servidor) e introduzir-se-á a palavra-passe que se fornecer com o programa. Cada equipamento tem uma palavra-passe diferente. Não se deve comunicar com o equipamento a partir de computadores diferentes com o mesmo utilizador, cada computador pode ter um utilizador diferente até um máximo de 3.

 TCP-C: O Agrónic conecta-se com o computador do utilizador.

Endereço IP (000.000.000): Endereço IP público do PC onde se deve conectar e existe a aplicação Agrónic PC. O IP deve ser fixo. **Porta TCP** (00000): Porta TCP onde se deve conectar e existe a aplicação Agrónic PC. Por defeito é o 02332.

Nome IP: Se não dispõe de IP fixo pode utilizar-se alguma aplicação de conversão de nome para IP. Nesse caso, o nome é colocado aqui. Se se utilizar o nome deve deixar-se o IP a 0.

- As comunicações modem e WiFi são incompatíveis num mesmo equipamento. Portanto, não se pode ter SMS e ligação WiFi com o computador.
- As ligações por cabo só podem ser com um só utilizador.
- A ligação com a aplicação de telemóvel, Agrónic APP, tem que ser por modem ou por WiFi. Permite receber <u>notificações</u> dos eventos de qualquer um dos registos.

# 4 MENSAGENS SMS

As mensagens SMS proporcionam a possibilidade de levar a cabo três operações diferentes. Em primeiro lugar, permitem enviar ordens a partir do nosso telemóvel diretamente para o equipamento. Além disso, possibilitam a receção de notificações de eventos que ocorram no equipamento no nosso telemóvel, mantendo-nos informados em tempo real. Por fim, também facilitam o envio de mensagens ou ordens para outros Agrónic quando ocorre um evento, o que contribui para uma maior interligação e coordenação no sistema.

#### Receção de eventos

Qualquer um dos eventos que se guarda no registo de atuações pode configurar-se para que seja enviado por SMS para o nosso telemóvel. No registo de atuações guardam-se inícios e finais de programas, ativação de condicionantes, anomalias, etc. A lista completa de atuações encontra-se no manual de utilizador do Agrónic.

#### Envio de mensagens para outro Agrónic

Qualquer um dos eventos que se guarda no registo de atuações pode configurar-se para que envie um texto que definamos para dois números de telefone diferentes. Com isto podem ser enviadas ordens para outros Agrónic. Por exemplo, quando baixa o nível de uma balsa enviar a ordem de ativar um programa para outro Agrónic que esteja na bombagem.

Para poder gerir com SMS o Agrónic deve ter a opção Ligação Modem.

#### Envio de ordens

Com o envio de ordens pode-se: modificar programas e configurações, ações manuais como parar programas, pôr no STOP, desativar alarmes e pedir consultas de qualquer tipo. No ponto <u>Envio de ordens SMS ao agrónic</u> deste manual existe a lista completa de ordens.

### 4.1. PARÂMETROS INSTALADOR

Para aceder à parametrização das mensagens SMS, premir Função - 4. Parâmetros - 14. Instalador, introduzir o código de instalador.

#### PARÂMETROS INSTALADOR

- 1 Eliminação 2 Eventos
- 10 Ativação de opções 11 Hardware

13 ModBus Alteração

- 12 Atualizar software
- 3 Cabeçal-Regulações
- 4 Setores
- 5 Comunicação
- 6 Vários
- 7 Códigos de acesso
- 8 Cópia de segurança
- 9 Idioma

As opções do menu relacionadas com as mensagens SMS são:

- 2. Eventos
- 5. Comunicação
- 7. Códigos de acesso

#### 4.1.1 Receção de eventos

Cada um dos eventos que regista o Agrónic têm a possibilidade de enviar mensagens SMS para o telefone A, B com a descrição do evento e um texto configurável para o telefone C. Entrar em Função - 4. Parâmetros -14. Instalador - 2. Eventos.

| PARÂMETROS INSTALADOR EVENTOS     |  |  |  |  |  |  |  |  |  |
|-----------------------------------|--|--|--|--|--|--|--|--|--|
| Tipo: <equipamento></equipamento> |  |  |  |  |  |  |  |  |  |
| Subtipo: 01                       |  |  |  |  |  |  |  |  |  |
| É anomalia: sim                   |  |  |  |  |  |  |  |  |  |
| Ativar alarme: não                |  |  |  |  |  |  |  |  |  |
| SMS para tel. A: não              |  |  |  |  |  |  |  |  |  |
| SMS para tel. B: não              |  |  |  |  |  |  |  |  |  |
| SMS para tel: C: 0                |  |  |  |  |  |  |  |  |  |
|                                   |  |  |  |  |  |  |  |  |  |
|                                   |  |  |  |  |  |  |  |  |  |

Para cada um dos eventos que regista o Agrónic configura-se o tipo e o subtipo com as ações que se realizarão quando ocorrerem.

As ações dos eventos que ocorrem pelos condicionantes, do tipo 6.1 a 6.12 configuram-se em cada um dos condicionantes, ponto Função - 4. Parâmetros - 6. Condicionantes.

A lista completa dos eventos pode ser vista no ponto "<u>Função - 3. Leituras - 2. Registo</u>.

Tipo (<u>Equipamento</u> | Manual | Programa | Setor | Sensor | Condicionante | Comunicação | Fertilizante | Filtro | Mistura | Diesel | Nebulização | Drenagem | Pivot | Solar)

Tipo de evento que se vai configurar.

Subtipo (<u>01</u> ... 13): Subtipo (evento concreto) que se vai configurar. O número varia em função do tipo de evento. A lista completa dos eventos pode ser vista no ponto "<u>Função - 3. Leituras - 2. Registo</u>.

#### É anomalia (Sim | <u>Não</u>)

- Sim: O evento regista-se como anomalia. Quando se ocorre indica-se na consulta geral. Mostra-se no ponto de anomalias e no registo de atuação. É para eventos que se queiram ver rapidamente quando ocorrem.
- Não: O evento regista-se como atuação. Mostra-se no ponto do registo de atuação. É para eventos que não seja importante ver quando ocorrem.

#### Ativar alarme (Sim | <u>Não</u>)

 Sim: Ativa-se a saída de alarme quando ocorre o evento. O alarme desativa-se manualmente em <u>Função - 2. Manual - 5. Finalizar paragens e avarias</u>.

#### SMS para tel. A / B (Sim | <u>Não</u>)

• Sim: Quando ocorre o evento é enviada uma SMS para o telefone A e/ou B.

SMS para tel. C (<u>0</u> ... 6): Quando ocorre o evento é enviada uma SMS para o telefone C com o texto selecionado.

#### 4.1.2 Envio de mensagens para outro Agrónic

Para enviar mensagens para outro Agrónic, entrar no ponto Função - 4. Parâmetros - 14. Instalador - 5. Comunicação entrar na opção de 2. SMS.

| INSTALADOR MENSAGENS SMS |
|--------------------------|
| Ativar: sim              |
| Limite SMS: 20           |
| Título:                  |
| Texto SMS-C 1:           |
| Texto SMS-C 2:           |
| Texto SMS-C 3:           |
| Texto SMS-C 4:           |
| Texto SMS-C 5:           |
| Texto SMS-C 6:           |
|                          |

Ativar (<u>Sim</u> | Não)

- Sim: Permite o envio e receção de SMS.
- Não: As SMS estão desativadas.

Limite SMS (00 ... 99): Limite de SMS que o Agrónic pode enviar por dia. Se se ultrapassar este limite o Agrónic realiza um registo e deixa de os enviar até à mudança de dia ou devido a um rearme manual em Função - 2. Manual - 5. Finalizar paragens.

Título: Quando envia uma SMS coloca o texto que se indica aqui, este texto é útil para identificar o Agrónic. O texto pode ter até 19 caracteres. Se não se introduzir o texto aqui, o título da SMS é o número de série do equipamento.

Texto SMS-C: Para o telefone C podem ser configurados até 6 textos diferentes de até 19 caracteres. Estes textos serão enviados quando ocorrer algum evento onde estiver assinalado o envio para o telefone C. É útil para enviar ordens para outros Agrónic.

#### 4.1.3 Códigos de acesso de segurança

#### INSTALADOR CÓDIGO DE ACESSO

Código SMS: 0000 Código PAR: 0000 Código FUN: 0000 Para enviar ordens ao Agrónic a partir de qualquer telefone móvel com mensagens SMS será necessário dispor de um código de acesso de quatro números configurado em Função - 4. Parâmetros - 14. Instalador - 7. Códigos de acesso.

Estes códigos são utilizados para dar mais segurança ao envio de ordens. Se a ordem for enviada a partir dos telefones configurados como A, B e C não é necessário colocar o código.

Se se deixar a 0 aceita as ordens de qualquer telefone.

### 4.2. PARÂMETROS DE COMUNICAÇÕES

Em Função - 4. Parâmetros - 14. Instalador - 5. Comunicação - 2. SMS configuram-se os telefones A, B e C.

#### MENSAGENS SMS

Telefone A: 000000 Telefone B: Telefone C: Os telefones A e B serão utilizados para enviar mensagens para telefones de utilizadores. O telefone C será utilizado para enviar mensagens para outro Agrónic.

É conveniente começar o número pelo código do país. Para eliminar um número de telefone, deixar todos os dígitos a 0 eliminar-se-á ao sair do ecrã.

#### 4.3. ENVIO DE ORDENS SMS PARA O AGRÓNIC

Ao preparar uma mensagem SMS escrever-se-á primeiro o número de série do Agrónic, seguir-se-á um espaço em branco, depois o código de acesso, que não será necessário se um número de telefone registado no equipamento (Telefone A-B-C), outro espaço em branco seguido do primeiro operando (OP1); este primeiro operando estabelece a ordem da SMS e determina a entrada de mais operandos.

#### Formato para telefones registados:

Número de série, espaço, OP1 (operando 1), espaço, OP2 (operando 2), espaço, ... Exemplo:(1234 IP 5)

#### Formato para qualquer telefone:

Número de série, espaço, código, espaço OP1 (operando 1), espaço, OP2 (operando 2), espaço, ... Exemplo: (1234 1111 IP 5)

O número de série encontra-se na etiqueta identificativa do equipamento.

O conteúdo da mensagem pode estar em minúsculas ou em maiúsculas.

Podem ser incluídas numa mensagem várias ordens separadas por saltos de linha. A partir da segunda ordem já não é necessário o número de série nem o código. As mensagens não podem ultrapassar os 160 caracteres.

|                                                               | Nº série | Código | OP 1 | OP 2          | OP 3 | OP 4 | OP 5 |  |
|---------------------------------------------------------------|----------|--------|------|---------------|------|------|------|--|
|                                                               |          |        |      |               |      |      |      |  |
|                                                               |          |        |      |               |      |      |      |  |
| "FS" Fora de serviço                                          | 12345    | 0000   | FS   | SIM ou<br>NÃO |      |      |      |  |
| <b>Q</b> Exemplo Colocar em fora de serviço: 12345 FS SIM     |          |        |      |               |      |      |      |  |
|                                                               |          |        |      |               |      |      |      |  |
|                                                               |          |        |      |               |      |      |      |  |
| "ST" Stop                                                     | 12345    | 0000   | ST   | SIM ou<br>NÃO |      |      |      |  |
| 👷 Exemplo Sair de Stop: 12345 ST NÃO                          |          |        |      |               |      |      |      |  |
|                                                               | _        |        |      |               |      |      |      |  |
| "ID" laisier programe                                         |          |        |      | Nº prog.      |      |      |      |  |
| ie iniciai programa                                           | 12345    | 0000   | IP   | 00            |      |      |      |  |
| <b>R</b> Exemplo Ativar os programas 5 e 12: 12345 IP 5 IP 12 |          |        |      |               |      |      |      |  |

#### Ordens manuais

| Ordens manuais                                                                                          |                |            |                   |                   |               |          |      |  |  |
|----------------------------------------------------------------------------------------------------|----------------|------------|-------------------|-------------------|---------------|----------|------|--|--|
|                                                                                                    | Nº série       | Código     | OP 1              | OP 2              | OP 3          | OP 4     | OP 5 |  |  |
|                                                                                                    |                |            |                   |                   |               |          |      |  |  |
| "PP" Parar programa                                                                                     |                |            |                   | Nº prog.          |               |          |      |  |  |
| 0.5                                                                                                    | 12345          | 0000       | PP                | 00                |               |          |      |  |  |
| 👷 Exemplo Parar o progra                                                                                | ama 5: 1234    | 5 PP 5     |                   |                   |               |          |      |  |  |
| <i>"</i>                                                                                                |                |            |                   | Nº prog.          |               |          |      |  |  |
| "FSP" Fora de serviço do<br>programa                                                                    | 12345          | 0000       | FSP               | 00                | SIM ou<br>NÃO |          |      |  |  |
| R Exemplo Retirar o programa 15 de fora de serviço: 12345 FSP 15 NÃO                                    |                |            |                   |                   |               |          |      |  |  |
|                                                                                                    |                |            |                   | Nº prog           | Horas         |          |      |  |  |
| "SP" Suspender<br>programa                                                                              | 12245          | 0000       | SD                | 00                | 000           |          |      |  |  |
| Exemplo Adiar a rega d                                                                                  | o programa     | 3 durante  | 5 horas: 12       | 00<br>2345 SP 3 5 | 000           |          |      |  |  |
|                                                                                                    | oprograma      | o uurunte  | 5 110103. 11      |                   |               |          |      |  |  |
| "HM" Somar ou Diminuir                                                                                  |                |            |                   | Minutos           |               |          |      |  |  |
| minutos ao relógio                                                                                      | 12345          | 0000       | НМ                | +-000             |               |          |      |  |  |
| 👷 Exemplo Somar 3 minu                                                                                  | itos à hora d  | o relógio: | 12345 HM          | +3                |               |          |      |  |  |
|                                                                                                    |                |            |                   | Sim ou Nã         | n à rega ad   | iada     |      |  |  |
| "FP" Finalizar Paragens                                                                                 |                |            |                   | SIM ou            | o a rega au   | laua     |      |  |  |
|                                                                                                    | 12345          | 0000       | FP                | NÃO               |               |          |      |  |  |
| 👷 Exemplo Finalizar as pa                                                                               | aragens e co   | ntinuar co | m a regra a       | diada: 1234       | 15 FP NÃO     |          |      |  |  |
|                                                                                                    |                |            |                   | No                |               |          |      |  |  |
| "FSC" Fora de Serviço do                                                                                |                |            |                   | cond.             |               |          |      |  |  |
| condicionante                                                                                           | 12345          | 0000       | FSC               | 00                | SIM ou<br>NÃO |          |      |  |  |
| <b>R</b> Exemplo Colocar em fo                                                                          | ora de serviço | o o condic | ionante 8:        | 12345 FSC 8       | SI            |          |      |  |  |
|                                                                                                    |                |            |                   |                   | 1             |          |      |  |  |
| "IL" Iniciar limpeza de filtros                                                                         | 10045          | 0000       |                   | Nº Cabeça         | ι             |          |      |  |  |
| O Example Inicia limnoza                                                                                | 12345          |            | IL<br>0. 12245 II | U<br>2 (cabocal a |               |          |      |  |  |
|                                                                                                    | i de intros de | Cabeçal 2  | 2. 1234312        | z (cabeçai a      | penas se oi   | 1.1 203) |      |  |  |
| "ESE" Foro do convico                                                                                   |                |            |                   | Nº cabeça         | l             |          |      |  |  |
| dos filtros                                                                                             | 12345          | 0000       | FSF               | 0                 | SIM ou<br>NÃO |          |      |  |  |
| Exemplo Colocar os filtros do cabeçal 2 em fora de serviço: 12345 FSF 2 SIM                             |                |            |                   |                   |               |          |      |  |  |
| ((CA)) C .                                                                                              |                |            |                   | Nº setor          |               |          |      |  |  |
| Automático                                                                                              | 12345          | 0000       | SA                | 000               |               |          |      |  |  |
| R Exemplo Colocar o setor 4 em automático: 12345 SA 4                                                   |                |            |                   |                   |               |          |      |  |  |
|                                                                                                    |                |            |                   |                   |               |          |      |  |  |
| "IL" Iniciar limpeza de<br>filtros                                                                      |                |            |                   | N⁰<br>cabeçal     | Nº grupo      | 0        |      |  |  |
|                                                                                                    | 12345          | 0000       | IL                | 0                 | 0             |          |      |  |  |
| 👷 Exemplo Iniciar limpeza de filtros do grupo 3 do cabeçal 2: 12345 IL 2 3 (cabeçal apenas se OP: PLUS) |                |            |                   |                   |               |          |      |  |  |

#### Ordens manuais

|                                                                                                    | Nº série       | Código      | OP 1        | OP 2          | OP 3          | OP 4                     | OP 5       |  |  |
|----------------------------------------------------------------------------------------------------|----------------|-------------|-------------|---------------|---------------|--------------------------|------------|--|--|
| "FSF" Fora de serviço dos                                                                                          |                |             |             | Nº<br>cabeçal | Nº grupo      |                          |            |  |  |
| TIITIOS                                                                                                    | 12345          | 0000        | FSF         | 0             | 0             | SIM ou NÃO               |            |  |  |
| 👷 Exemplo Colocar os filtros do grupo 1 do cabeçal 2 em fora de serviço 🛛 12345 FSF 4                              |                |             |             |               |               |                          |            |  |  |
|                                                                                                    |                |             |             |               |               |                          |            |  |  |
| "SMM" Setor em                                                                                                    |                |             |             | Nº setor      |               |                          |            |  |  |
|                                                                                                    | 12345          | 0000        | SMM         | 000           |               |                          |            |  |  |
| Exemplo Colocar o setor 4 em movimento manual: 12345 SMM 4                                                         |                |             |             |               |               |                          |            |  |  |
| "CMD" Catanana                                                                                                    |                |             |             | Nº prog.      |               |                          |            |  |  |
| movimento de paragem                                                                                               | 12345          | 0000        | SMP         | 00            |               |                          |            |  |  |
| Exemplo Colocar o seto                                                                                             | or 4 em parag  | em manu     | al: 12345 S | MP 4          |               |                          |            |  |  |
|                                                                                                    |                | ,           |             |               |               |                          |            |  |  |
| "SV" Sensor virtual                                                                                                |                |             |             | N⁰ sen.       | Valor         |                          |            |  |  |
| SV Sensor virtuat                                                                                                  | 12345          | 0000        | SV          | 000           | 000,00        |                          |            |  |  |
| 👷 Exemplo Colocar no sei                                                                                           | nsor analógi   | co 3 o valo | r de ETO: 1 | 12345 SV 3 4. | 8             |                          |            |  |  |
|                                                                                                    |                |             |             |               |               |                          |            |  |  |
| "IPVT" Iniciar pivot                                                                                               |                |             |             | Nº pivot      |               |                          |            |  |  |
| 12345 0000 IPVT 00                                                                                                 |                |             |             |               |               |                          |            |  |  |
| Exemplo Ativar o pivot                                                                                             | 1: 12345 IPV   |             |             |               |               |                          |            |  |  |
|                                                                                                    |                |             |             | Nº pivot      |               |                          |            |  |  |
| "PPVT" Parar pivot                                                                                                 | 12345          | 0000        | PPVT        | 00            |               |                          |            |  |  |
| 👷 Exemplo Parar o pivot 1                                                                                          | L: 12345 PP\   | /T 1        |             |               |               |                          |            |  |  |
|                                                                                                    |                |             |             |               |               |                          |            |  |  |
| "FSPVT" Fora de servico                                                                                            |                |             |             | Nº pivot      |               |                          |            |  |  |
| do pivot                                                                                                    | 12345          | 0000        | FSPVT       | 00            | SIM ou<br>NÃO |                          |            |  |  |
| 👷 Exemplo Retirar o pivot                                                                                          | : 1 de fora de | serviço:    | 12345 FSPV  | T 1 NÃO       |               |                          |            |  |  |
|                                                                                                    |                |             |             | Noutinet      |               |                          |            |  |  |
| "PVTA" Pivot em<br>automático                                                                                      | 10045          | 0000        |             |               |               |                          |            |  |  |
|                                                                                                    | 12345          | 0000        |             | 00            |               |                          |            |  |  |
| 👷 Exemplo Colocar o pivot 4 em automático: 12345 PVTA 4                                                            |                |             |             |               |               |                          |            |  |  |
| "PVTMM" Pivot em                                                                                                   |                |             |             | Nº pivot      | Tempo         | Direção                  | Velocidade |  |  |
| movimento manual                                                                                                   | 12345          | 0000        | PVTMM       | 00            | 00:00         | 0: direita   1: esquerda | 0 a 100 %  |  |  |
| 👷 Exemplo Colocar o pivot 4 em movimento manual durante 2 horas para a direita e a 100%: 12345 PVTMM 4 02:00 0 100 |                |             |             |               |               |                          |            |  |  |
|                                                                                                    |                |             |             |               |               |                          |            |  |  |
| "PVTMP" Pivot em                                                                                                   |                |             |             | Nº pivot      | Tempo         |                          |            |  |  |
| paragem manual                                                                                                    | 12345          | 0000        | PVTMP       | 00            | 00:00         |                          |            |  |  |
| Exemplo Colocar o pivot 4 em paragem manual durante 1 hora: 12345 PVTMP 4 01:00                                    |                |             |             |               |               |                          |            |  |  |

#### Consulta

|                                                                                                    |               | a ( 11      |               |              |               |                                 |                |  |  |
|----------------------------------------------------------------------------------------------------|---------------|-------------|---------------|--------------|---------------|---------------------------------|----------------|--|--|
|                                                                                                    | Nº série      | Código      | OP 1          | OP 2         | OP 3          | OP 4                            | OP 5           |  |  |
|                                                                                                    |               |             |               |              |               |                                 |                |  |  |
| "CR" Consulta relógio                                                                                           |               |             |               |              |               |                                 |                |  |  |
|                                                                                                    | 12345         | 0000        | CR            |              |               |                                 |                |  |  |
| 👷 Exemplo Consulta relóg                                                                                        | gio: 12345 C  | CR >> Seg   | gunda-feira : | 12:23 12/06  | /23           |                                 |                |  |  |
|                                                                                                    |               |             |               |              |               |                                 |                |  |  |
| "CG" Consulta geral                                                                                             |               |             |               |              |               |                                 |                |  |  |
| Contraction of the second second second second second second second second second second second second second s | 12345         | 0000        | CG            |              |               |                                 |                |  |  |
| 👷 Exemplo Consulta geral: 12345 CG >> 10:30 Anomalias novas: 3 A regar S02 S03                                  |               |             |               |              |               |                                 |                |  |  |
|                                                                                                    |               |             |               |              |               |                                 |                |  |  |
| "CSD" Consulta sensores digitais                                                                                |               |             |               | Nº sen.      | Nº sen.       |                                 |                |  |  |
|                                                                                                    | 12345         | 0000        | CSD           | 00           | 00            |                                 |                |  |  |
| 👷 Exemplo Consulta sens                                                                                         | ores digitais | de 1 a 3:   | 12345 CSD     | 13 >> Sen    | sores digita  | is: D1=0   D2=0   D3=1          |                |  |  |
|                                                                                                    |               |             |               |              |               |                                 |                |  |  |
| "CSA" Consulta sensores                                                                                         |               |             |               | Nº sen.      | Nº sen.       |                                 |                |  |  |
| analógicos                                                                                                    | 12345         | 0000        | CSA           | 000          | 000           |                                 |                |  |  |
| <b>R</b> Exemplo Consulta sens                                                                                  | ores analógi  | icos de 1 a | 3: 12345 C    | SD13 >> :    | Sensores ar   | nalógicos: A1=20,3 °C   A2=60°  | %   A3:420 Wm2 |  |  |
|                                                                                                    | 0             |             |               |              |               | 0                               |                |  |  |
| "CSL" Consulta sensores                                                                                         |               |             |               | Minutos      |               |                                 |                |  |  |
| lógicos                                                                                                    | 12345         | 0000        | CSL           | +-000        |               |                                 |                |  |  |
| Exemplo Consulta sens                                                                                           | ores lógicos  | 1e2: 123    | 345 CSL 1 2   | >> Sensore   | es lógicos: L | 1=1     2=75 m3/h               |                |  |  |
| **                                                                                                    |               |             |               |              |               |                                 |                |  |  |
| "CSC" Consulta sonsoros                                                                                         |               |             |               | Nº sen.      |               |                                 |                |  |  |
| contadores                                                                                                    | 12345         | 0000        | CSC           | 00           |               |                                 |                |  |  |
| O Exemplo Consulta sons                                                                                         | or contador   | 1. 12345    |               | ensores con  | atadores. C   | $1-80.3 \text{ m}^3/\text{h}$   |                |  |  |
|                                                                                                    |               | 1. 12345    |               |              |               | 1-00,5 m /m                     |                |  |  |
| "ccon" c lu l                                                                                                   |               |             |               |              |               |                                 |                |  |  |
| configuração PC                                                                                                 | 12245         | 0000        | CCOM          |              |               |                                 |                |  |  |
|                                                                                                    | 12345         | 0000        |               |              |               | 000000 100000 000 104 100       |                |  |  |
|                                                                                                    | onnguração    | FC: 1234    |               | 05:1   10:3  |               | .02552   17:225.252.124.100     |                |  |  |
|                                                                                                    |               |             |               |              |               |                                 |                |  |  |
| "CAPN" Consulta de<br>configuração APN                                                                          | 10045         | 0000        | CADN          | 0            |               |                                 |                |  |  |
|                                                                                                    | 12345         | 0000        | CAPN          | 0            |               |                                 |                |  |  |
| Reserved Pass: Movistar                                                                                         | onfiguração   | APN: 123    | 45 CAPN >     | > APN auto   | mático= SIN   | /   APN:movistar.es   Utilizado | or:movistar    |  |  |
|                                                                                                    |               |             |               |              |               |                                 |                |  |  |
| "CSIM" Consulta cartão                                                                                          |               |             |               |              |               |                                 |                |  |  |
| SIM integrado (e-SIM) ou<br>externo                                                                             | 12345         | 0000        | CSIM          |              |               |                                 |                |  |  |
| <b>Q</b> Exemplo Consulta de c                                                                                  | artão: 1234   | 5 CSIM >>   | · Cartão SIM  | 1: integrado |               |                                 |                |  |  |

#### Consulta

|                                                                                                    | Nº série               | Código      | OP 1         | OP 2          | OP 3         | OP 4                         | OP 5                |  |
|----------------------------------------------------------------------------------------------------|------------------------|-------------|--------------|---------------|--------------|------------------------------|---------------------|--|
|                                                                                                    |                        |             |              |               |              |                              |                     |  |
| "LS" Leitura de histórico                                                                                                    |                        |             |              | Nº sen.       | Dia          |                              |                     |  |
| do setor                                                                                                    | 12345                  | 0000        | LS           | 000           | 0            |                              |                     |  |
| 👷 Exemplo Leitura de his                                                                                                    | tórico do set          | or 5 de há  | um dia: 12   | 345 LS 5 1    | >> 12345 H   | l. 09/06/23 S5 03:25 68.4m3  |                     |  |
|                                                                                                    |                        |             |              |               |              |                              |                     |  |
| "LA" Leitura de histórico                                                                                                    |                        |             |              | N⁰ sen.       | Dia          |                              |                     |  |
| de sensor analógico                                                                                                    | 12345                  | 0000        | LA           | 000           | 0            |                              |                     |  |
| Exemplo leitura de histórico do sensor analógico 2 de cada 3 dias: 12345 LA 2 3 >> 12345 H. 07/06/23 A2 Média:412 W/m2   Máximo:520 W/m2   Mínimo:0 W/m2 |                        |             |              |               |              |                              |                     |  |
|                                                                                                    |                        |             |              |               |              |                              |                     |  |
| "I l " l eitura de histórico                                                                                                    |                        |             |              | N⁰ sen.       | Dia          |                              |                     |  |
| de sensor lógico                                                                                                    | 12345                  | 0000        | LL           | 00            | 0            |                              |                     |  |
| ♀ Exemplo Leitura de his<br>Máximo:25.5 ºC   Mínimo: :                                                                                                   | tórico do ser<br>L0 ºC | nsor analó  | gico 1 de há | 4 dias: 12    | 345 LL 1 4 🔅 | >> 12345 H. 03/06/23 L1 Méd  | ia:17.5°C           |  |
|                                                                                                    |                        |             |              |               |              |                              |                     |  |
| "LC" Leitura de histórico                                                                                                    |                        |             |              | N⁰ sen.       | Dia          |                              |                     |  |
| de sensor contador                                                                                                    | 12345                  | 0000        | LC           | 00            | 0            |                              |                     |  |
| <b>R</b> Exemplo Leitura de his<br>10.00 m3                                                                                                    | tórico do ser          | nsor conta  | dor 1 de há  | 4 dias: 123   | 845 LC 1 4 > | > 12345 H. 03/06/23 C1 Tota  | l: 350.00m3   Fuga: |  |
|                                                                                                    |                        |             |              |               |              |                              |                     |  |
| "LI" Leitura de histórico                                                                                                    |                        |             |              | Nº prog.      | Dia          |                              |                     |  |
| filtros                                                                                                    | 12345                  | 0000        | LI           | 00            | 0            |                              |                     |  |
| R Exemplo Leitura de his<br>IF(1): 3   IF(2): 4                                                                                                    | tórico de inío         | cios do pro | ograma 5 e c | dos filtros d | o cabeçal 1  | e 2: 12345 LI 5 1 >> 12345 H | H. 03/06/23 P05: 03 |  |

#### Vários

|                                                                                                    | Nº série | Código | OP 1 | OP 2              | OP 3              | OP 4          | OP 5          | OP 6    |  |
|----------------------------------------------------------------------------------------------------|----------|--------|------|-------------------|-------------------|---------------|---------------|---------|--|
|                                                                                                    |          |        |      |                   |                   |               |               |         |  |
| "SMS" Ativar ou apula o                                                                                                    |          |        |      |                   |                   |               |               |         |  |
| envio de SMS                                                                                                    | 12345    | 0000   | SMS  | SIM ou<br>NÃO     |                   |               |               |         |  |
| 👷 Exemplo Anular envio de SMS: 12345 SMS NÃO                                                                                             |          |        |      |                   |                   |               |               |         |  |
|                                                                                                    |          |        |      |                   |                   |               |               |         |  |
| "EV" Configurar SMS para<br>eventos                                                                                                    |          |        |      | Nº tipo<br>evento | Nº Sub.<br>evento | SMS a A       | SMS a B       | SMS a C |  |
|                                                                                                    | 12345    | 0000   | EV   | 00                | 00                | SIM ou<br>NÃO | SIM ou<br>NÃO | 0 - 5   |  |
| R Exemplo Quando ocorre o evento Tipo: 1 Subtipo 4 (Corte elétrico superior a 60) enviar uma SMS par ao telefone A: 12345 EV 1 4 SIM NÃO |          |        |      |                   |                   |               |               |         |  |

| "CON" Configurar SMS |       |      |     | Nº cond. | SMS a A       | SMS a B       | SMS a C |
|----------------------|-------|------|-----|----------|---------------|---------------|---------|
| para condicionantes  | 12345 | 0000 | CON | 000      | SIM ou<br>NÃO | SIM ou<br>NÃO | 0 - 5   |

👷 Exemplo Quando entre o condicionante 1 enviar uma SMS para o telefone B: 12345 CON 1 NÃO SIM

|                      |       |      |     | N⁰<br>utilizador | Tipo. com.                                                                           | Nível de<br>acesso                                         | Porta TCP | Endereço IP     |
|----------------------|-------|------|-----|------------------|--------------------------------------------------------------------------------------|------------------------------------------------------------|-----------|-----------------|
| "COM" Comunicação PC | 12345 | 0000 | СОМ | 1a3              | <u>0 a 2 ou 200</u><br>0. Sem<br>comun.<br>1. Cabo<br>2. GPRS/<br>WiFi<br>200. TCP-S | <u>0 a 2</u><br>0. total<br>1.<br>Programas<br>2. Consulta | 00000     | 000.000.000.000 |

Exemplo TCP-S Se o tipo de comunicação configura-se como TCP-S (200) não é necessário qualquer outro parâmetro: 12345 COM 1 200 Exemplo TCP-S Utilizador 1 deixar sem comunicação: 12345 COM 1 0 Exemplo TCP- C Utilizador 3 ativar comunicação GPRS Socket: 12345 COM 2 2 0 4332 nombre.dyndns.com 

|                          |       |      |     | Tipo. com. | Porta TCP | Endereço IP                          |
|--------------------------|-------|------|-----|------------|-----------|--------------------------------------|
| "WEB" Comunicação<br>WEB | 12345 | 0000 | WEB | 0 a 2      | 04332     | 000.000.000.000<br>o<br>nome.domínio |
| · · · · · ·              |       |      |     | <br>       | <br>      |                                      |

👷 Exemplo Comunicação com modem GPRS, porta TCP 4332 e endereço IP 211.211.211.211: 12345 WEB 2 4332 211.211.211.211

| "APN" Alterar APN                                                           |       |      |     | Automá.       | APN   | Utilizador | Password |  |
|-----------------------------------------------------------------------------|-------|------|-----|---------------|-------|------------|----------|--|
|                                                                             | 12345 | 0000 | APN | SIM ou<br>NÃO | texto | texto      | texto    |  |
| Exemplo O APN não é automático: 12345 APN NO internet.com internet internet |       |      |     |               |       |            |          |  |

🙎 Exemplo O APN é automático: 12345 APN SIM

| "SIM" Modificar cartão<br>SIM integrado (e-SIM) ou<br>externo                                                                      |       |      |     | SIM integrado (e-SIM) |  |  |  |  |
|----------------------------------------------------------------------------------------------------|-------|------|-----|-----------------------|--|--|--|--|
|                                                                                                    | 12345 | 0000 | SIM | SIM ou NÃO            |  |  |  |  |
| <ul> <li>Exemplo O Cartão SIM é integrado (e-SIM): 12345 SIM SIM</li> <li>Exemplo O Cartão SIM é externo: 12345 SIM NÃO</li> </ul> |       |      |     |                       |  |  |  |  |

# 5 CONSULTAR COMUNICAÇÕES

A consulta de comunicações organiza-se em três ecrãs diferentes. O ecrã de Comunicações PC reflete o estado de comunicação dos três utilizadores disponíveis. O ecrã do Modem proporciona informações sobre a comunicação através do Modem e as SMS. Por último, o ecrã WiFi fornece detalhes sobre a comunicação via WiFi.

#### 5.1. COMUNICAÇÃO NUVEM + PC

Neste ecrã indica-se o estado da comunicação com cada um dos três utilizadores de comunicação que se podem conectar.

#### Para aceder premir Consulta - 14. Comunicação - F1. PC.

| CONS                          | ULTA COMUN                                     | IICAÇÕES PC                      | 16:54 |
|-------------------------------|------------------------------------------------|----------------------------------|-------|
| Utiliza<br>Utiliza<br>Utiliza | ador 1: Não c<br>ador 2: Não c<br>ador 3: Comu | configurado<br>comunica<br>unica |       |
| PC                            | MODEM                                          | WIFI                             |       |

O utilizador 1 ou 2 utiliza-se para comunicar com o software Agrónic PC e o utilizador 3 para comunicar com a Nuvem (Agrónic APP e VEGGA).

Se tiver a opção Nuvem apenas indica 1 utilizador.

#### Estado do(s) utilizador(es):

- Não configurado: A comunicação não está configurada.
- Não comunica: Está configurada, mas não está a comunicar com o Agrónic PC e a nuvem.
- Comunica: Está a comunicar corretamente com o Agrónic PC e a nuvem.

### 5.2. COMUNICAÇÃO MODEM

Para aceder premir <mark>Consulta - 14. Comunicação -</mark> F2.Modem.

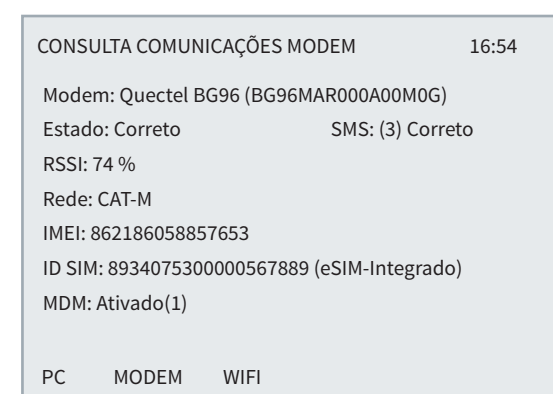

Modem: Mostra a marca, o modelo e a versão do modem.

Estado do modem GPRS:

- Sem configurar: Não foi iniciada a comunicação com o modem.
- Não comunica: Não existe comunicação com o modem.

- Correto: O modem funciona corretamente.
- À procura: o modem procura cobertura.
- Não existe SIM: Não existe cartão SIM no Agrónic.
- PIN ativado: Não pode conectar porque existe o bloqueio de cartão ativado. Deve introduzir o código em Função - 4. Parâmetros - 14. Instalador
   5. Comunicação - 1. Ligação Modem. Se o PIN já estiver configurado pode estar incorreto.

**SMS**: Entre parêntesis indica as mensagens que enviou hoje, a troca do dia coloca-se a 0. Em seguida, indica-se o seu estado.

- Sem configurar: Desconectou-se o envio de SMS.
   Pode ativar-se em Função 4. Parâmetros 14. Instalador - 5. Comunicação - 2. SMS'.
- Erro: Erro no envio ou receção de SMS, ou o cartão SIM não tem as SMS ativadas.
- Correto: O envio e receção de SMS está correto.

Ao premir a '**tecla 8**'acede-se a um menu interno onde se pode consultar parâmetros internos do modem.

### 5.3. COMUNICAÇÃO WIFI

#### Para aceder premir <mark>Consulta - 14. Comunicação - F3.</mark> WiFi'.

| CONS              | CONSULTA COMUNICAÇÕES WIFI 16:54 |      |  |  |  |  |  |  |  |
|-------------------|----------------------------------|------|--|--|--|--|--|--|--|
| WiFi:             | WiFi: WizFi310 Rev 1.0           |      |  |  |  |  |  |  |  |
| Estado: Correto   |                                  |      |  |  |  |  |  |  |  |
| Rede:             | Rede: WIFINaranjos               |      |  |  |  |  |  |  |  |
| RSSI:             | RSSI: 83 %                       |      |  |  |  |  |  |  |  |
| Local             | IP: 192.168.1                    | 1.78 |  |  |  |  |  |  |  |
|                   |                                  |      |  |  |  |  |  |  |  |
| WIFI: Ativado (1) |                                  |      |  |  |  |  |  |  |  |
| PC                | MODEM                            | WIFI |  |  |  |  |  |  |  |

Estado do modem WiFi.

- Sem configurar: Não foi iniciada a comunicação com o módulo WiFi.
- Não comunica: Não existe comunicação com o módulo WiFi.

- Correto: O módulo WiFi funciona corretamente.
- Sem WiFi: Não foi encontrada a rede WiFi. Continue a fazer tentativas de ligação.

Rede: Rede WiFi onde está conectado.

**RSSI**: Nível de cobertura.

•

.

Local IP: Endereço IP que tem o Agrónic dentro da rede local.

Ao premir a tecla **8** acede-se a um menu interno onde se pode consultar parâmetros internos do modem.

# 6 SUPORTE TÉCNICO

À parte deste manual, o Agrónic 4500 dispõe de outros manuais, conselhos e perguntas frequentes que podem ser consultadas na web da Progrés, ponto <u>Suporte técnico</u>.

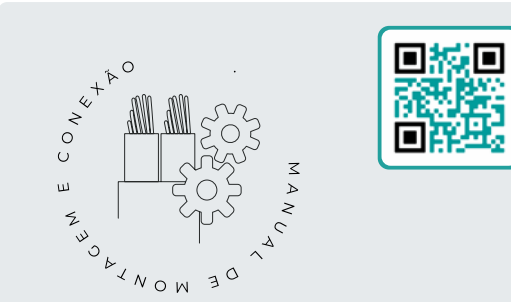

# Manual de montagem e ligação r2449

Destinado à pessoa que instala fisicamente o Agrónic na quinta ou no quadro elétrico. Indicam-se as dimensões e como tem que se fazer a cablagem das diferentes opções de ligação.

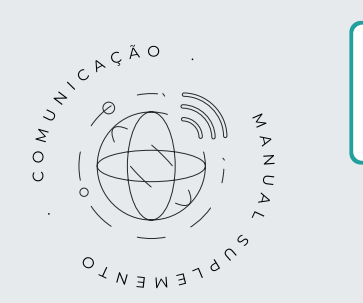

## Manual de Comunicações r2462

Destinado ao instalador que configura as comunicações com a nuvem para VEGGA e Agrónic APP ou com o programa de Windows Agrónic PC. Existe a explicação dos diferentes sistemas de comunicação.

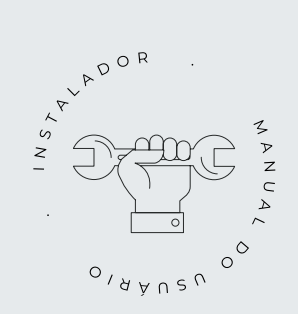

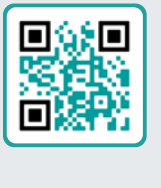

# Manual do instalador *1*2447

Destinado ao instalador que configura o sistema de rega do Agrónic. Neste detalham-se todos os parâmetros relacionados com a rega: gerais, setores, programas, fertilização, etc.

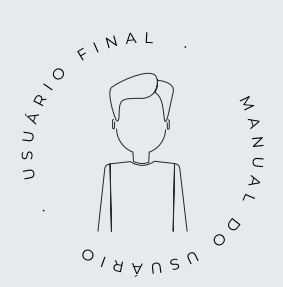

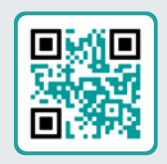

### Manual do utilizador final r2446

Destinado ao utilizador final do Agrónic. Neste detalha-se a utilizam mais comum de programação, ações manuais e consultas. Neste manual não se explicam os parâmetros.

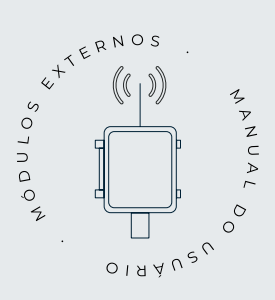

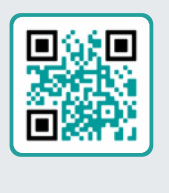

### Manual de módulos externos

Destinado ao instalador que configura o sistema de rega mediante módulos externos. No mesmo detalha-se todos os parâmetros necessários para configurar e codificar as entradas e saídas dos módulos externos.

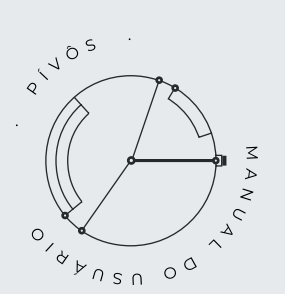

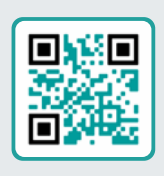

### Manual pivots

Destinado ao instalador e o utilizador final que utiliza o equipamento para o controlo de pivots.

Proporciona instruções essenciais para a instalação, programação e manutenção dos pivots.

# Manual Módulo de Expansão 1

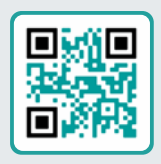

Destinado à pessoa que instala fisicamente o Módulo de Expansão na quinta ou no quadro elétrico.

Indicam-se as dimensões e como tem que se fazer a cablagem das diferentes opções de ligação.

# Manual Módulo de Expansão 2

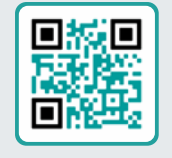

Destinado à pessoa que instala fisicamente o Módulo de Expansão na quinta ou no quadro elétrico.

Indicam-se as dimensões e como tem que se fazer a cablagem das diferentes opções de ligação.

# Atualizar software

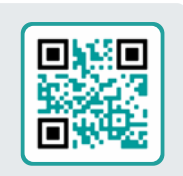

Este manual orientá-lo-á através dos passos necessários para atualizar o software de forma eficiente, segura e de forma fluida.

Mantenha o seu equipamento em dia com este recurso essencial.

# Manual Modbus externo

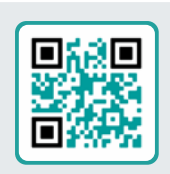

Este manual destina-se ao instalador de sistemas de rega com dispositivos auxiliares, proporcionando detalhes sobre a configuração e codificação de entradas e saídas de dispositivos externos.

# Instalação de opções

Instalação Opção Modem GPRS r2461 Instalação Opção USB r2464 Instalação Opção Wifi r2462 Instalação Opção AgroBee-L 1/2 r2460 Instalação Opção entradas analógicas r2459 Instalação Opção RS485 ME/MB r2463

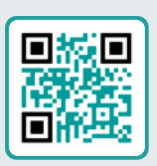

# 7 ECRÃS DE FUNÇÕES

### 7.1. PARÂMETROS - COMUNICAÇÕES

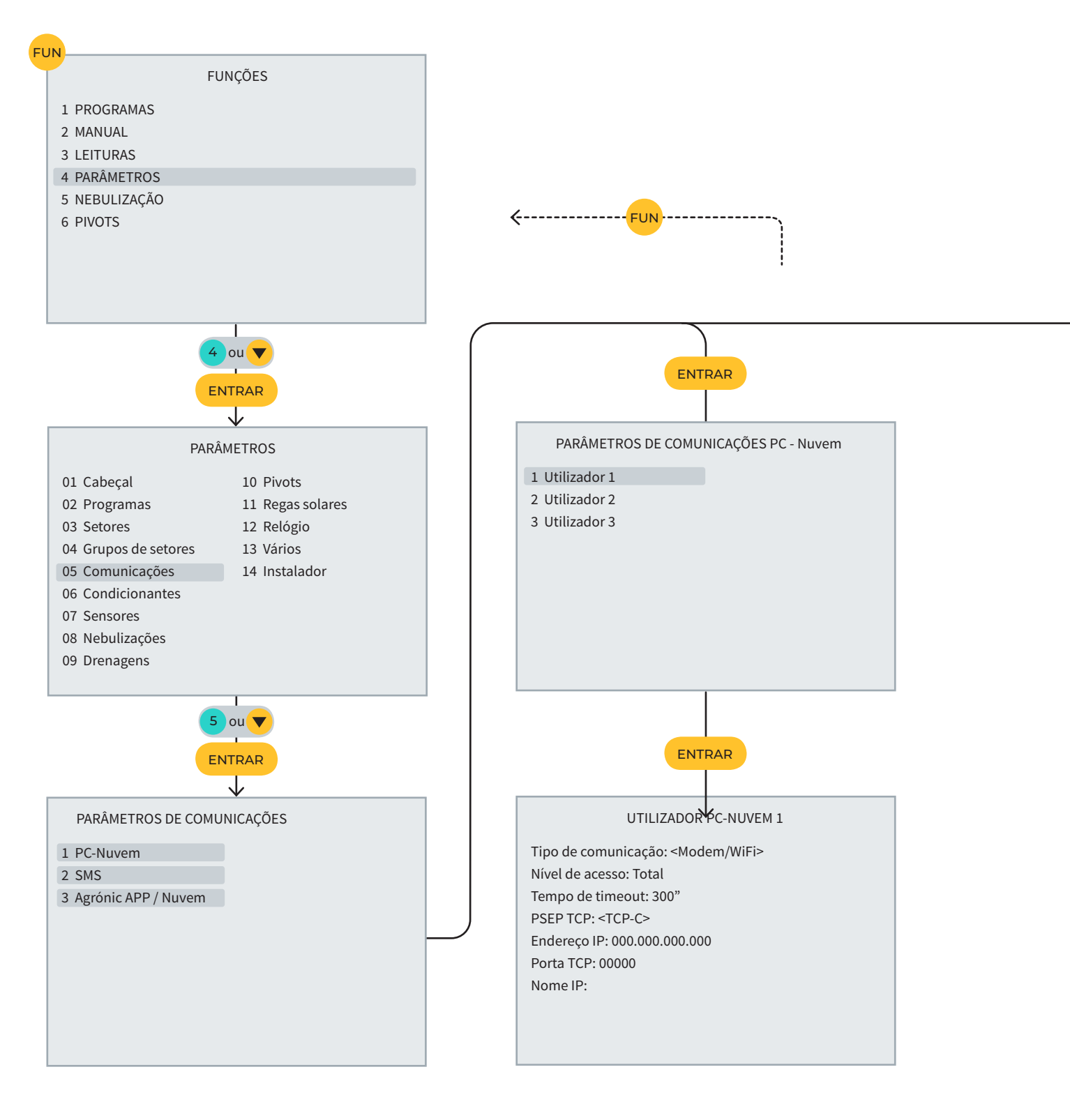

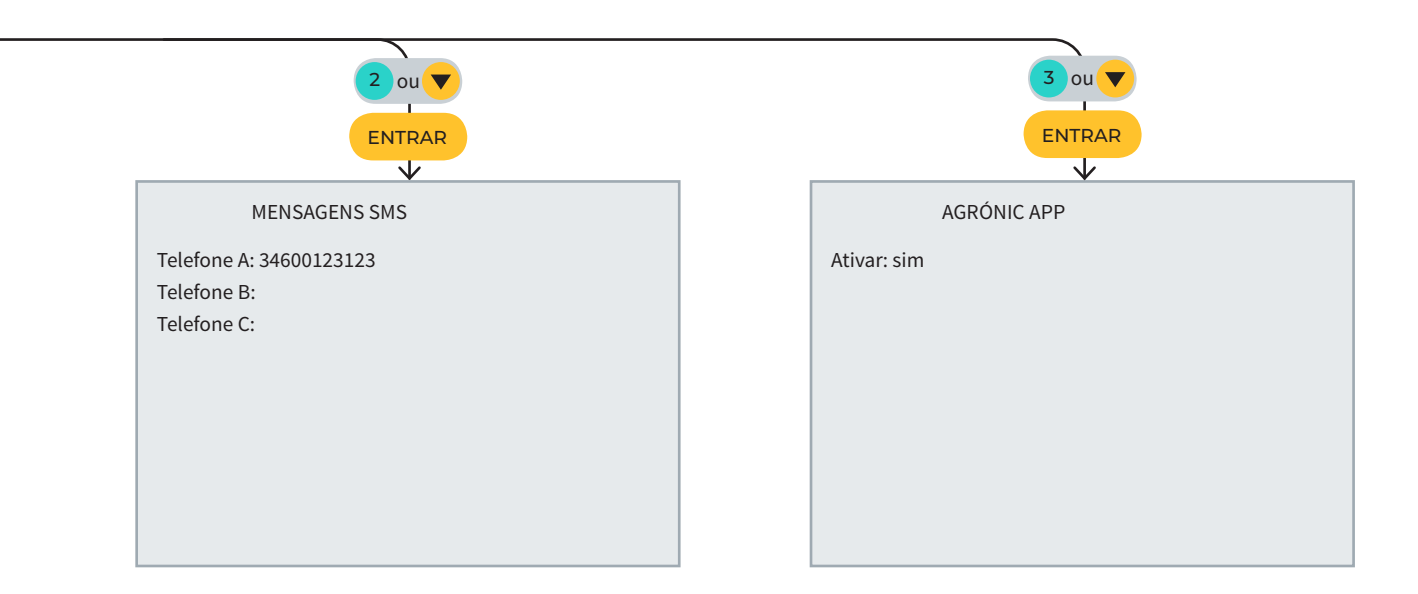

### 7.2. PARÂMETROS - INSTALADOR

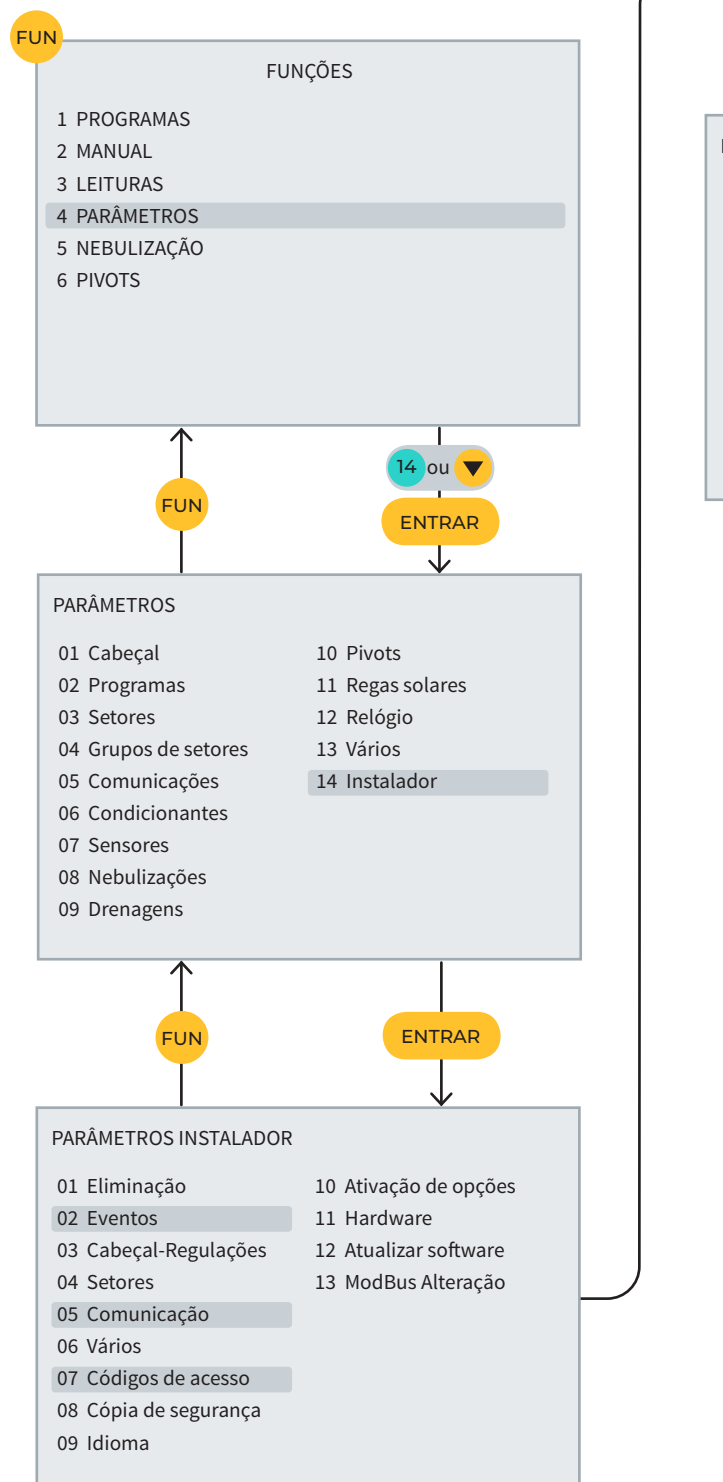

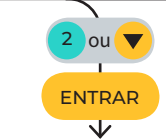

PARÂMETROS INSTALADOR EVENTOS

Tipo: <Equipamento> Subtipo: 01

É anomalia: sim Ativar alarme: não SMS para tel. A: não SMS para tel. B: não SMS para tel: C: 0

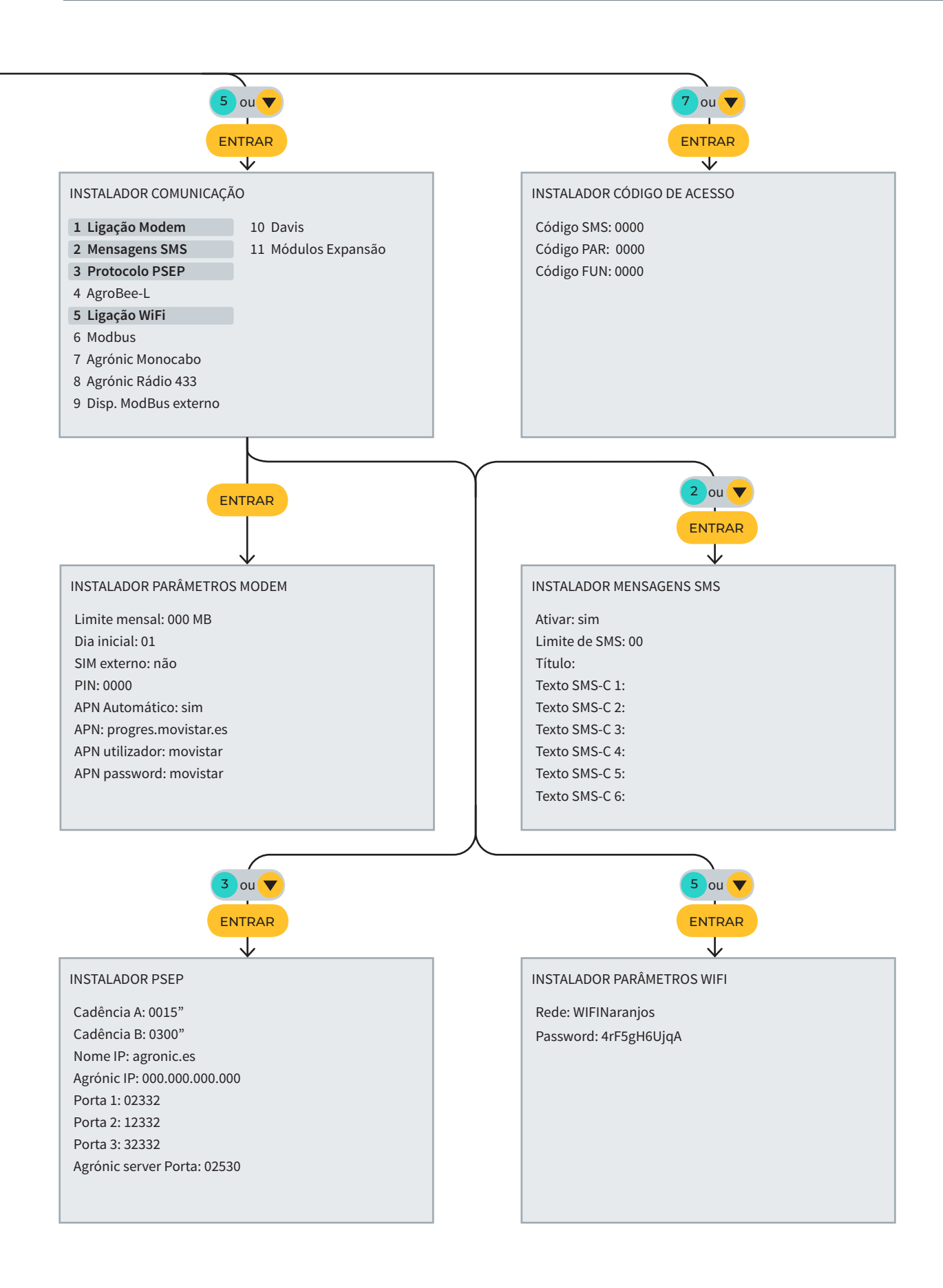

# 8 ECRÃS DE CONSULTAS

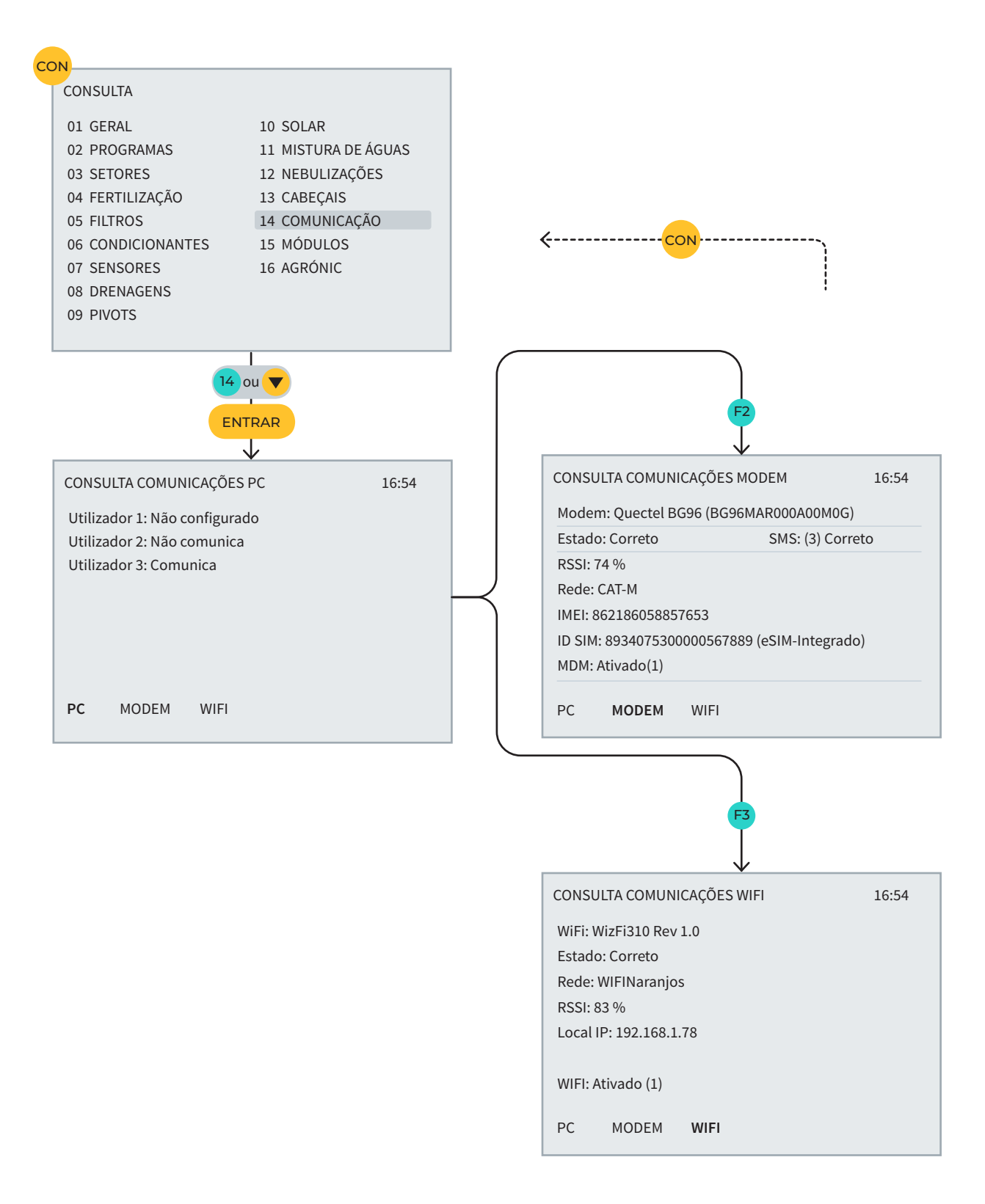

### ESPAÇO RESERVADO AO UTILIZADOR

Poderá utilizar este espaço para apontar informações como, por exemplo, os parâmetros introduzidos no programador, desenhos, informações de programas, condicionantes, alarmes, etc.

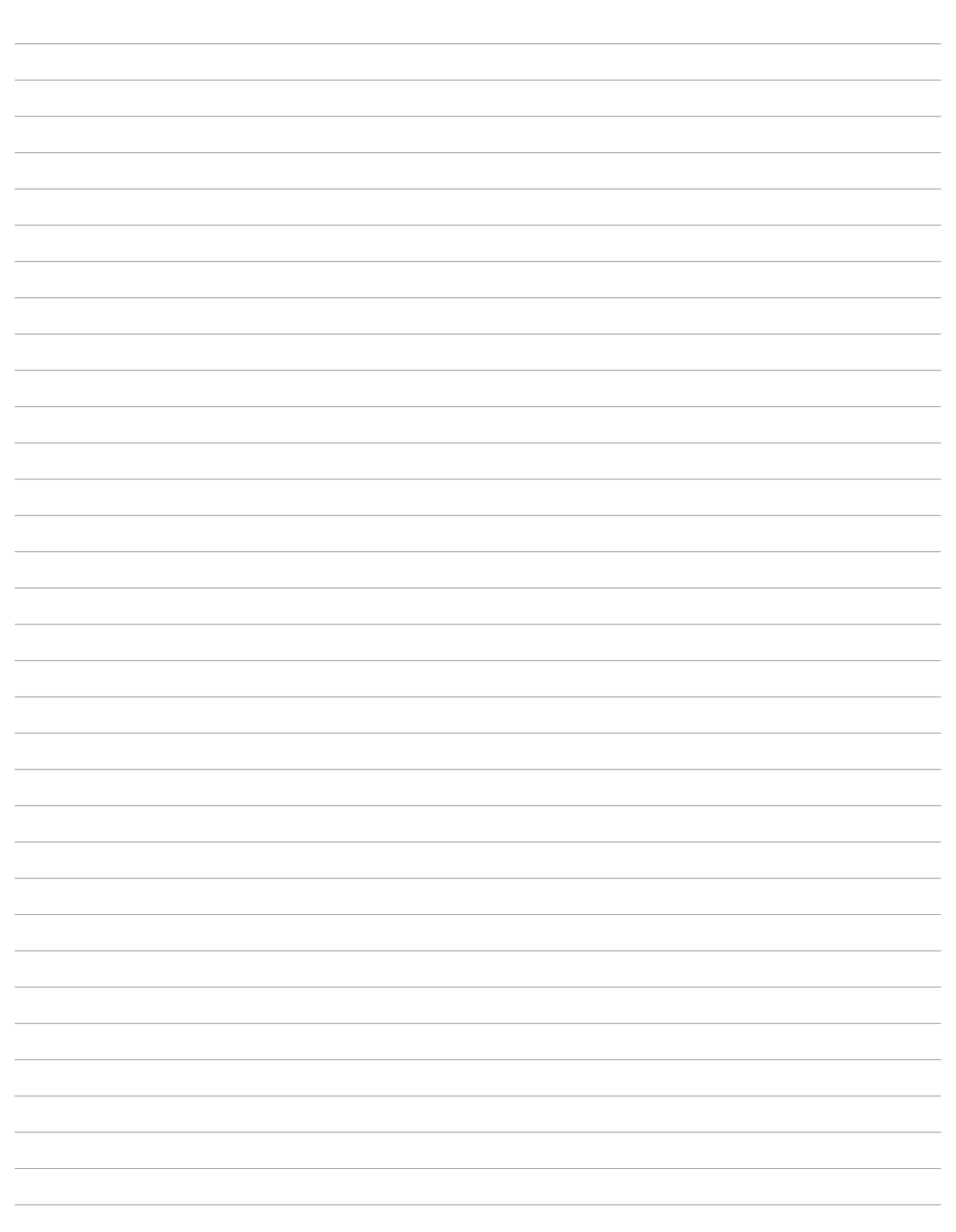

| Manual | de | utilização | Agrónic | 4500 |
|--------|----|------------|---------|------|
|--------|----|------------|---------|------|

| Manual | de | utilização | Agr | ónic | 4500 |
|--------|----|------------|-----|------|------|
|--------|----|------------|-----|------|------|

#### Garantia

O Agrónic 4500 cumpre as diretivas de marcação CE. Os produtos fabricados pela Progrés usufruem de uma garantia de dois anos contra todos os defeitos de fabrico. Fica excluída da garantia a indemnização de danos diretos e indiretos causados pela utilização dos equipamentos.

#### Sistemes Electrònics Progrés, S.A.

Polígon Industrial, C/ de la Coma, 2 | 25243 El Palau d'Anglesola | Lleida | Espanha Tel. 973 32 04 29 | info@progres.es | www.progres.es